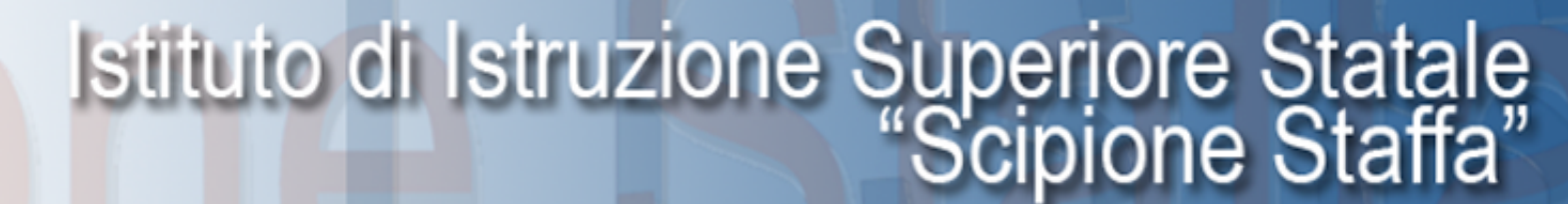

Via Cappuccini, 23 76015 Trinitapo

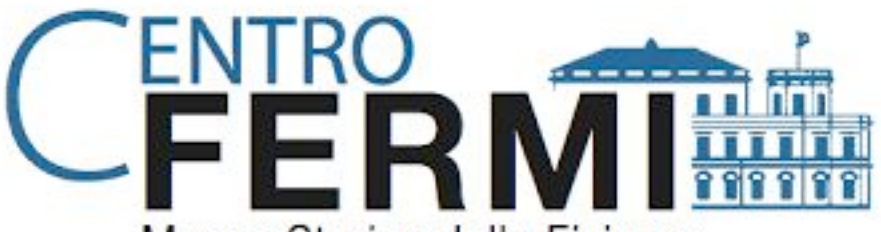

Scipione Staffa

Museo Storico della Fisica e Centro Studi e Ricerche Enrico Fermi

### **Extreme Energy Events Come effettuare** la correzione barometrica

Guida realizzata dagli studenti della 3<sup>A</sup> Liceo Classico "Staffa" di Trinitapoli Paola Dassisti, Sabina Elia, Letizia Rizzitiello

> Docenti referenti: prof. Giacomo di Staso – prof.ssa Margherita Lafata

#### 1.Visitare il sito www1.cnaf.infn.it/eee/monitor/

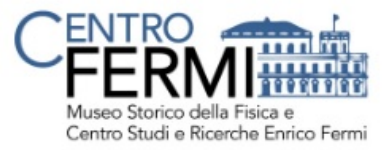

#### Progetto Extreme Energy Events - La Scienza nelle Scuole

#### **EEE** Monitor

Ultimo aggiornamento: ore 16:42 - mercoledì 15 febbraio 2017 [by e3monitor]

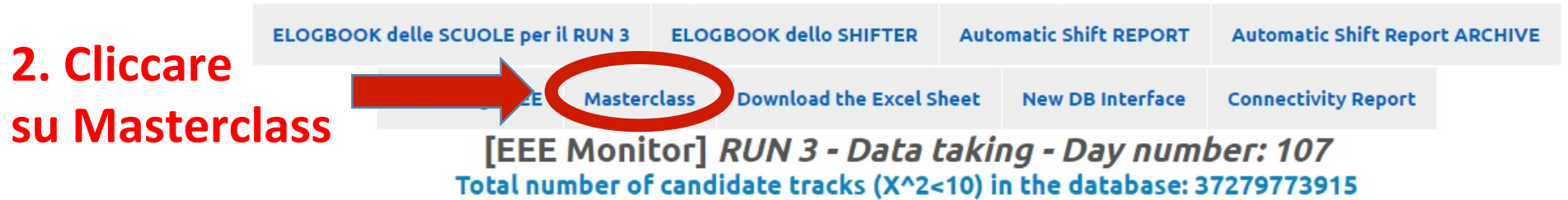

Questa tabella mostra la situazione dei telescopi in acquisizione: In **verde** sono indicati i telescopi in presa dati e trasferimento nelle ultime 3 ore e con parametri di acquisizione ragionevoli nell'ultimo run analizzato. In **giallo** sono indicati i telescopi in cui trasferimento e/o acquisizione sono sospesi da più di 3 ore o con tracce (X^2<10) minori di 10 Hz nell'ultimo run analizzato. In **rosso** sono indicati i telescopi in cui trasferimento e/o acquisizione sono sospesi da più di 3 ore o con tracce (X^2<10) minori di 10 Hz nell'ultimo run analizzato.

| Scuola  | Giorno             | Ога   | Nome dell'ultimo<br>File trasferito | Nome dell'ultimo<br>File trasferito<br>File trasferito<br>Home of trasferiti oggi<br>Home of trasferiti oggi<br>Home |                     | Nome dell'ultimo<br>File analizzato<br>dal DQM | Report<br>giornaliero<br>DQM | RATE of<br>Triggers<br>for the<br>last Run<br>in DQM | RATE of<br>Tracks<br>for the<br>last Run<br>in DQM | Link DQM |
|---------|--------------------|-------|-------------------------------------|----------------------------------------------------------------------------------------------------|---------------------|------------------------------------------------|------------------------------|------------------------------------------------------|----------------------------------------------------|----------|
| ALTA-01 | mer 15<br>febbraio | 16:39 | ALTA-01-2017-<br>02-15-00036.bin    | 37<br>[History]                                                                                                    | 11:32<br>14/02/2017 | ALTA-01-2017-<br>02-15-00035.bin               | 15/02<br>[History]           | 28.0                                                 | 24.0                                               | ALTA-01  |
| ANCO-01 | mer 15<br>febbraio | 09:54 | ANCO-01-2017-<br>02-15-00001.bin    | 2<br>[History]                                                                                                    | 10:30<br>15/02/2017 | ANCO-01-2017-<br>01-20-00003.bin               | 21/01<br>[History]           | 16.0                                                 | 0.0                                                | ANCO-01  |

#### **3. Scaricare la terza Masterclass**

#### Index of /monitor//masterclass

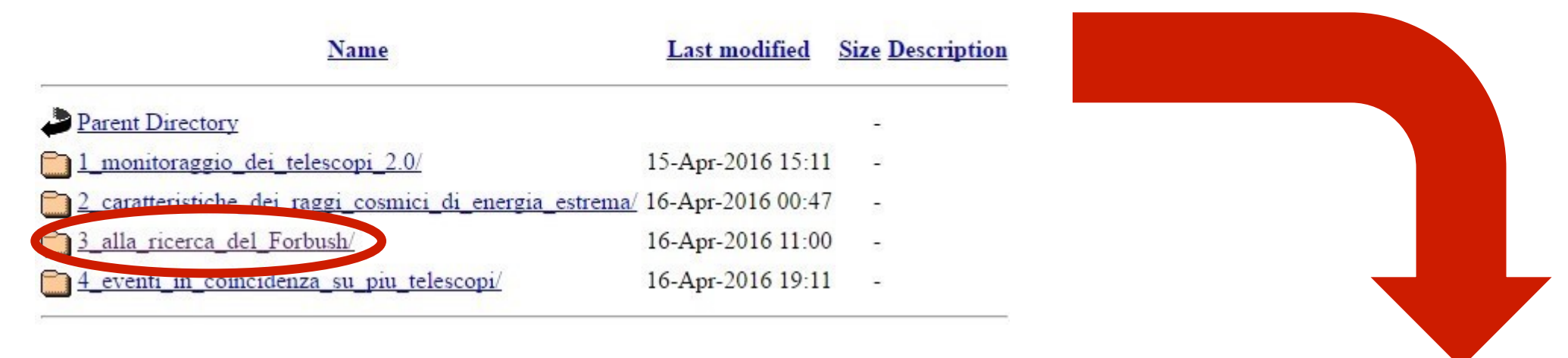

#### Index of /monitor//masterclass/3\_alla\_ricerca\_del\_Forbush

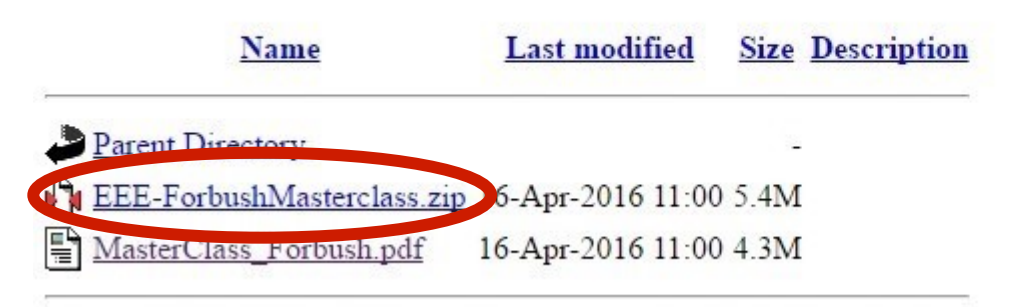

#### **4.** Aprire il file zippato *EEE - ForbushMasterclass*

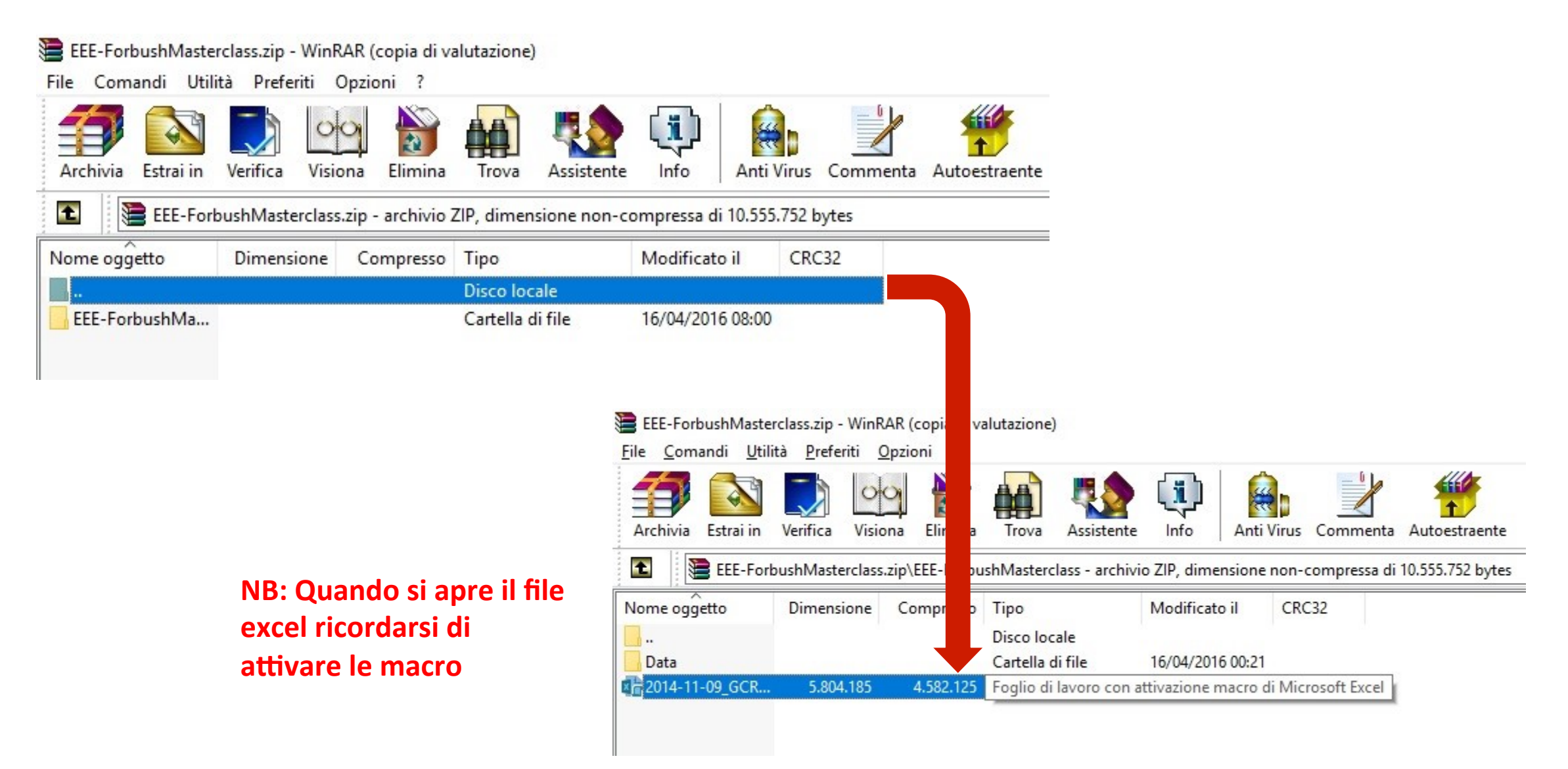

#### 5. Aprire il file 2014-11-09\_GCRD\_Analysis\_v1.0

l 🗆 (\_)

Ş

🧿 🛷 🚺

| E 5× c² + ∓                                                                                                 |                            | 2014-11-09_GCRD_An                               |                                                          | <b>—</b>                                                                                                    | a ×                              |                           |                                                     |        |
|----------------------------------------------------------------------------------------------------|----------------------------|--------------------------------------------------|----------------------------------------------------------|----------------------------------------------------------------------------------------------------|----------------------------------|---------------------------|-----------------------------------------------------|--------|
| File Home Inserisci Layout di p                                                                             | oagina Formule Dati        | Revisione Visualizza                             | ♀ Che cosa si desi                                       | dera fare?                                                                                                    |                                  | 🛕 Letizia Rizzitiello     | R Condividi                                         |        |
| $ \begin{array}{c c} & & \\ & & \\ \hline \\ & \\ Incolla \\ & \\ & \\ & \\ & \\ & \\ & \\ & \\ & \\ & \\ $ |                            | 聲 Testo a capo<br>킄 Unisci e allinea al centro ╺ | Scientifico<br>Scientifico<br>Scientifico<br>Scientifico | →<br>Solution + Condizionale + Condizionale + Condiz | Formatta come Stili<br>tabella * | Inserisci Elimina Formato | ∑ → A<br>Z<br>V<br>Ordina e<br>filtra → seleziona → |        |
| Appunti 🕞 Carattere                                                                                         | م Alline                   | amento r                                         | S Numeri                                                 | G.                                                                                                    | Stili                            | Celle                     | Modifica                                            | ~      |
| M25 • : × ✓ f <sub>x</sub>                                                                                  |                            |                                                  |                                                          |                                                                                                    |                                  |                           |                                                     | ~      |
| A B C                                                                                                    | D E                        | F                                                | G                                                        | н                                                                                                    | I                                | JK                        | L M                                                 |        |
| 1 #BinStart BinEnd RateHitEvents RateH                                                                      | HitEventsEr RateTrackEvent | s RateTrackEventsErr Fract                       | ionTrackEvents Frac                                      | tionTrackEventsEr(In                                                                                                    | ndoorTemperature C               | utdoorTemperature Press   | ure UniqueRunId                                     | Time ( |
| 2 2,47E+08 2,47E+08 2,79E+01                                                                                | 6,87E-01 2,58E+01          | 6,61E-01                                         | 9,26E-01                                                 | 6,44E-03                                                                                                    | 2,00E+01                         | 2,60E+01 1,01E            | +03 47286400001                                     | 03/:   |
| 3 2,47E+08 2,47E+08 2,56E+01                                                                                | 6,58E-01 2,35E+01          | 6,31E-01                                         | 9,20E-01                                                 | 6,99E-03                                                                                                    | 2,00E+01                         | 2,60E+01 1,01E            | +03 47286400001                                     | 03/:   |
| 4 2,47E+08 2,47E+08 2,58E+01                                                                                | 6,61E-01 2,41E+01          | 6,39E-01                                         | 9,34E-01                                                 | 6,37E-03                                                                                                    | 2,00E+01                         | 2,60E+01 1,01E            | +03 47286400001                                     | 03/:   |
| 5 2,47E+08 2,47E+08 2,49E+01                                                                                | 6,50E-01 2,34E+01          | 6,29E-01                                         | 9,38E-01                                                 | 6,31E-03                                                                                                    | 2,00E+01                         | 2,60E+01 1,01E            | +03 47286400001                                     | 03/:   |
| 6 2,47E+08 2,47E+08 2,50E+01                                                                                | 6,51E-01 2,35E+01          | 6,30E-01                                         | 9,37E-01                                                 | 6,32E-03                                                                                                    | 2,00E+01                         | 2,60E+01 1,01E            | +03 47286400001                                     | 03/:   |
| 7 2,47E+08 2,47E+08 2,55E+01                                                                                | 6,57E-01 2,36E+01          | 6,33E-01                                         | 9,28E-01                                                 | 6,69E-03                                                                                                    | 2,00E+01                         | 2,60E+01 1,01E            | +03 47286400001                                     | 03/:   |
| 8 2,47E+08 2,47E+08 2,69E+01                                                                                | 6,75E-01 2,49E+01          | 6,50E-01                                         | 9,26E-01                                                 | 6,55E-03                                                                                                    | 2,00E+01                         | 2,60E+01 1,01E            | +03 47286400001                                     | 03/:   |
| 9 2,47E+08 2,47E+08 2,66E+01                                                                                | 6,71E-01 2,45E+01          | 6,44E-01                                         | 9,21E-01                                                 | 6,82E-03                                                                                                    | 2,00E+01                         | 2,60E+01 1,01E            | +03 47286400001                                     | 03/:   |
| 10 2,47E+08 2,47E+08 2,64E+01                                                                               | 6,68E-01 2,43E+01          | 6,42E-01                                         | 9,24E-01                                                 | 6,74E-03                                                                                                    | 2,00E+01                         | 2,60E+01 1,01E            | +03 47286400001                                     | 03/:   |
| 11 2,47E+08 2,47E+08 2,56E+01                                                                               | 6,59E-01 2,35E+01          | 6,31E-01                                         | 9,17E-01                                                 | 7,08E-03                                                                                                    | 2,00E+01                         | 2,60E+01 1,01E            | +03 47286400001                                     | 03/:   |
| 12 2,47E+08 2,47E+08 2,73E+01                                                                               | 6,80E-01 2,52E+01          | 6,54E-01                                         | 9,24E-01                                                 | 6,59E-03                                                                                                    | 2,00E+01                         | 2,60E+01 1,01E            | +03 47286400001                                     | 03/:   |
| 13 2,47E+08 2,47E+08 2,64E+01                                                                               | 6,68E-01 2,45E+01          | 6,44E-01                                         | 9,27E-01                                                 | 6,57E-03                                                                                                    | 2,00E+01                         | 2,60E+01 1,01E            | +03 47286400001                                     | 03/:   |
| 14 2,47E+08 2,47E+08 2,53E+01                                                                               | 6,54E-01 2,34E+01          | 6,29E-01                                         | 9,26E-01                                                 | 6,77E-03                                                                                                    | 2,00E+01                         | 2,60E+01 1,01E            | +03 47286400001                                     | 03/:   |
| 15 2,47E+08 2,47E+08 2,60E+01                                                                               | 6,63E-01 2,41E+01          | 6,39E-01                                         | 9,29E-01                                                 | 6,56E-03                                                                                                    | 2,00E+01                         | 2,60E+01 1,01E            | +03 47286400001                                     | 03/:   |
| 16 2,47E+08 2,47E+08 2,51E+01                                                                               | 6,53E-01 2,32E+01          | 6,27E-01                                         | 9,22E-01                                                 | 6,96E-03                                                                                                    | 2,00E+01                         | 2,60E+01 1,01E            | +03 47286400001                                     | 03/:   |
| 17 2,47E+08 2,47E+08 2,67E+01                                                                               | 6,73E-01 2,50E+01          | 6,51E-01                                         | 9,37E-01                                                 | 6,11E-03                                                                                                    | 2,00E+01                         | 2,60E+01 1,01E            | +03 47286400001                                     | 03/:   |
| 18 2,47E+08 2,47E+08 2,77E+01                                                                               | 6,85E-01 2,61E+01          | 6,65E-01                                         | 9,44E-01                                                 | 5,70E-03                                                                                                    | 2,00E+01                         | 2,60E+01 1,01E            | +03 47286400001                                     | 03/:   |
| 19 2,47E+08 2,47E+08 2,48E+01                                                                               | 6,49E-01 2,28E+01          | 6,22E-01                                         | 9,19E-01                                                 | 7,13E-03                                                                                                    | 2,00E+01                         | 2,60E+01 1,01E            | +03 47286400001                                     | 03/:   |
| 20 2,47E+08 2,47E+08 2,64E+01                                                                               | 6,69E-01 2,44E+01          | 6,43E-01                                         | 9,24E-01                                                 | 6,72E-03                                                                                                    | 2,00E+01                         | 2,60E+01 1,01E            | +03 47286400001                                     | 03/:   |
| 21 2,47E+08 2,47E+08 2,75E+01                                                                               | 6,82E-01 2,56E+01          | 6,59E-01                                         | 9,34E-01                                                 | 6,17E-03                                                                                                    | 2,00E+01                         | 2,60E+01 1,01E            | +03 47286400001                                     | 03/:   |
| 22 2,47E+08 2,47E+08 2,79E+01                                                                               | 6,88E-01 2,61E+01          | 6,65E-01                                         | 9,36E-01                                                 | 6,04E-03                                                                                                    | 2,00E+01                         | 2,60E+01 1,01E            | +03 47286400001                                     | 03/:   |
| 23 2,47E+08 2,47E+08 2,58E+01                                                                               | 6,61E-01 2,41E+01          | 6,39E-01                                         | 9,33E-01                                                 | 6,40E-03                                                                                                    | 2,00E+01                         | 2,60E+01 1,01E            | +03 47286400001                                     | 03/: 👻 |
| ◆ → … DATA for CORRECTION                                                                                   | UNCORR TREND COR           | RECTION CORRECTED 1                              | REND AVERAGE                                             | ED DATA AVER.                                                                                                    | CORR RELATI 🕀                    | ) : •                     |                                                     | Þ      |
| Pronto                                                                                                    |                            |                                                  |                                                          |                                                                                                    |                                  | E                         |                                                     | + 100% |

Chiedimi qualcosa

へ *信* (16:51 15/02/2017 🖣 6. Eliminare tutti i dati contenuti in questo foglio e lasciare solo i fogli DATA FOR CORRECTION e CORRECTION (<u>Attenzione</u>: salvare il file del foglio Excel originale, poiché sarà necessario usarlo dopo)

| H                | E 5 2014-11-09_GCRD_Analysis_v1.0 - Excel (Attivazione del prodotto non riuscita) |                                         |                             |             |           |                                                        |             |                          |                             |                                     |                         |                    | 1                | <u> </u>       | 5                 | ×                                         |                       |        |        |
|------------------|-----------------------------------------------------------------------------------|-----------------------------------------|-----------------------------|-------------|-----------|--------------------------------------------------------|-------------|--------------------------|-----------------------------|-------------------------------------|-------------------------|--------------------|------------------|----------------|-------------------|-------------------------------------------|-----------------------|--------|--------|
| File             | Home                                                                              | Inserisci                               | Layout di p                 | pagina Forr | nule Dati | Revisione                                              | Visualizza  | ♀ Che cos                | a si desidera fa            |                                     |                         |                    |                  |                |                   | 🛕 Letizia                                 | a Rizzitiello         | A Cond | dividi |
| Incolla<br>Appun | Calib<br>Calib<br>G (                                                             | ri<br><b>⊆ <u>s</u> -   E</b><br>Caratt | • 11 • A<br>• & • A<br>tere |             | Allinear  | <sup>9</sup> Testo a capo<br>Unisci e allinea<br>mento | al centro 👻 | Generale<br>♀ % 0<br>Num | •<br>000 \$00 \$00<br>eri ⊑ | Formattazione For<br>condizionale * | matta come<br>tabella * | e Stili<br>cella ≁ | E<br>Inserisci E | limina Formato | ∑ -<br>↓ -<br>∢ - | AZ<br>Ordina e<br>filtra ▼ se<br>Modifica | Trova e<br>eleziona * |        | ^      |
| A1               | -                                                                                 | ×                                       | $\checkmark f_x$            |             |           |                                                        |             |                          |                             |                                     |                         |                    |                  |                |                   |                                           |                       |        | ~      |
| A                | В                                                                                 | с                                       | D                           | E           | F         | G                                                      | H           |                          | I.                          | J                                   | K                       | L                  | M                | N              |                   | 0                                         | Р                     |        | Q      |
| 1                |                                                                                   |                                         |                             |             |           |                                                        |             |                          |                             |                                     |                         |                    |                  | Time (hum      | ian)              |                                           |                       |        |        |
| 2                |                                                                                   |                                         |                             |             |           |                                                        |             |                          |                             |                                     |                         |                    |                  |                |                   |                                           | -                     |        |        |
| 4                |                                                                                   |                                         |                             |             |           |                                                        |             |                          |                             |                                     |                         |                    |                  |                |                   |                                           |                       |        |        |
| 5                |                                                                                   |                                         |                             |             |           |                                                        |             |                          |                             |                                     |                         |                    |                  |                |                   |                                           |                       |        |        |
| 6                |                                                                                   |                                         |                             |             |           |                                                        |             |                          |                             |                                     |                         |                    |                  |                |                   |                                           |                       |        |        |
| 7                |                                                                                   |                                         |                             |             |           |                                                        |             |                          |                             |                                     |                         |                    |                  |                |                   |                                           |                       |        | _      |
| 8                |                                                                                   |                                         |                             |             |           |                                                        |             |                          |                             |                                     |                         |                    |                  |                |                   |                                           |                       |        | _      |
| 10               |                                                                                   |                                         |                             |             |           |                                                        |             |                          |                             |                                     |                         |                    |                  |                |                   |                                           |                       |        | _      |
| 11               |                                                                                   |                                         |                             |             |           |                                                        |             |                          |                             |                                     |                         |                    |                  |                |                   |                                           |                       |        |        |
| 12               |                                                                                   |                                         |                             |             |           |                                                        |             |                          |                             |                                     |                         |                    |                  |                |                   |                                           |                       |        |        |
| 13               |                                                                                   |                                         |                             |             |           |                                                        |             |                          |                             |                                     |                         |                    |                  |                |                   |                                           |                       |        |        |
| 14               |                                                                                   |                                         |                             |             |           |                                                        |             |                          |                             |                                     |                         |                    |                  |                |                   |                                           |                       |        | _      |
| 16               |                                                                                   |                                         |                             |             |           |                                                        |             |                          |                             |                                     |                         |                    |                  |                |                   |                                           |                       |        |        |
| 17               |                                                                                   |                                         |                             |             |           |                                                        |             |                          |                             |                                     |                         |                    |                  |                |                   |                                           |                       |        |        |
| 18               |                                                                                   |                                         |                             |             |           |                                                        |             |                          |                             |                                     |                         |                    |                  |                |                   |                                           |                       |        | _      |
| 19               |                                                                                   |                                         |                             |             |           |                                                        |             |                          |                             |                                     |                         |                    |                  |                |                   |                                           | -                     |        |        |
| 20               |                                                                                   |                                         |                             |             |           |                                                        |             |                          |                             |                                     |                         |                    |                  |                |                   |                                           |                       |        | _      |
| 22               |                                                                                   |                                         |                             |             |           |                                                        |             |                          |                             | -                                   |                         |                    |                  |                |                   |                                           |                       |        |        |
| 23               |                                                                                   |                                         |                             |             |           |                                                        |             |                          |                             |                                     |                         |                    |                  |                |                   |                                           |                       |        |        |
| 24               |                                                                                   |                                         |                             |             |           |                                                        |             |                          |                             |                                     |                         |                    |                  |                |                   |                                           |                       |        | _      |
| 25               |                                                                                   |                                         |                             |             |           |                                                        |             |                          |                             |                                     |                         |                    |                  |                |                   |                                           |                       |        | _      |
| 26               |                                                                                   |                                         |                             |             |           |                                                        |             |                          |                             |                                     |                         | -                  |                  |                |                   |                                           | -                     |        |        |
| 28               |                                                                                   |                                         |                             |             |           |                                                        |             |                          |                             |                                     |                         |                    |                  |                |                   |                                           |                       |        |        |
| 29               |                                                                                   |                                         |                             |             |           |                                                        |             |                          |                             |                                     |                         |                    |                  |                |                   |                                           |                       |        |        |
| 1                | Þ                                                                                 | ATA for CO                              | ORRECTION                   | CORRECTIO   | N   +     |                                                        |             |                          |                             |                                     |                         |                    |                  |                |                   |                                           |                       |        | •      |
| Pronto           |                                                                                   |                                         |                             |             |           |                                                        |             |                          |                             |                                     |                         |                    |                  | =              |                   |                                           |                       | +      | 80%    |

### 7. Collegarsi al sito www1.cnaf.infn.it/eee/monitor/

#### 8. Cercare il proprio telescopio di riferimento e cliccare su History

|         | gennaio            | 13.17 | 01-26-00028.bin                  | [History]       |                     | 01-26-00027.bin                  | [History]          | 22.0 | 20.0 | LINTOT  |
|---------|--------------------|-------|----------------------------------|-----------------|---------------------|----------------------------------|--------------------|------|------|---------|
| TORI-01 | mar 14<br>febbraio | 22:18 | TORI-01-2017-<br>02-14-00051.bin | 0<br>[History]  | 13:56<br>15/02/2017 | TORI-01-2017-<br>02-14-00051.bin | 15/02<br>[History] | 29.0 | 26.0 | TORI-01 |
| TORI-02 | mar 02<br>agosto   | 13:04 | TORI-02-2016-<br>08-02-00001.bin | 0<br>[History]  | *                   | TORI-02-2015-<br>12-17-02013.bin | 27/06<br>[History] | 43.0 | 40.0 | TORI-02 |
| TORI-03 | mer 15<br>febbraio | 14:33 | TORI-03-2017-<br>02-15-00060.bin | 68<br>[History] | 10:03<br>15/02/2017 | TORI-03-2017-<br>02-15-00060.bin | 15/02<br>[History] | 57.0 | 52.0 | TORI-03 |
| TORI-04 | mer 15<br>febbraio | 16:17 | TORI-04-2017-<br>02-15-00062.bin | 63<br>[History] | 10:56<br>15/02/2017 | TORI-04-2017-<br>02-15-00059.bin | 15/02<br>[History] | 52.0 | 47.0 | TORI-04 |
| TRAP-01 | mer 15<br>febbraio | 15:42 | TRAP-01-2017-<br>02-15-00031.bin | 32<br>[History] | 13:13<br>14/02/2017 | TRAP-01-2017-<br>02-15-00031.bin | 15/02<br>[History] | 26.0 | 20.0 | TRAP-01 |
| TREV-01 | mer 15<br>febbraio | 16:29 | TREV-01-2017-<br>02-15-00035.bin | 35<br>[History] | 10:57<br>15/02/2017 | TREV-01-2017-<br>02-15-00033.bin | 15/02<br>[History] | 29.0 | 26.0 | TREV-01 |
| TRIN-01 | mer 15<br>febbraio | 16:05 | TRIN-01-2017-<br>02-15-00049.bin | 52<br>[History] | 09:06<br>15/02/2017 | TRIN-01-2017-<br>02-15-00048.bin | (History)          | 41.0 | 38.0 | TRIN-01 |
| VIAR-01 | mer 15<br>febbraio | 14:28 | VIAR-01-2017-<br>02-15-00017.bin | 18<br>[History] | 11:11<br>14/02/2017 | VIAR-01-2017-<br>02-15-00017.bin | 15/02<br>[History] | 13.0 | 12.0 | VIAR-01 |
| VIAR-02 | lun 06<br>febbraio | 12:06 | VIAR-02-2017-<br>02-06-00016.bin | 0<br>[History]  | 12:09<br>06/02/2017 | VIAR-02-2017-<br>02-06-00016.bin | 07/02<br>[History] | 17.0 | 13.0 | VIAR-02 |

#### EEE DQM summary report

### 9. Selezionare un periodo da analizzare 10. Aprire una cartella del primo giorno del

periodo selezionato

**11. Cliccare su** *csv trending* 

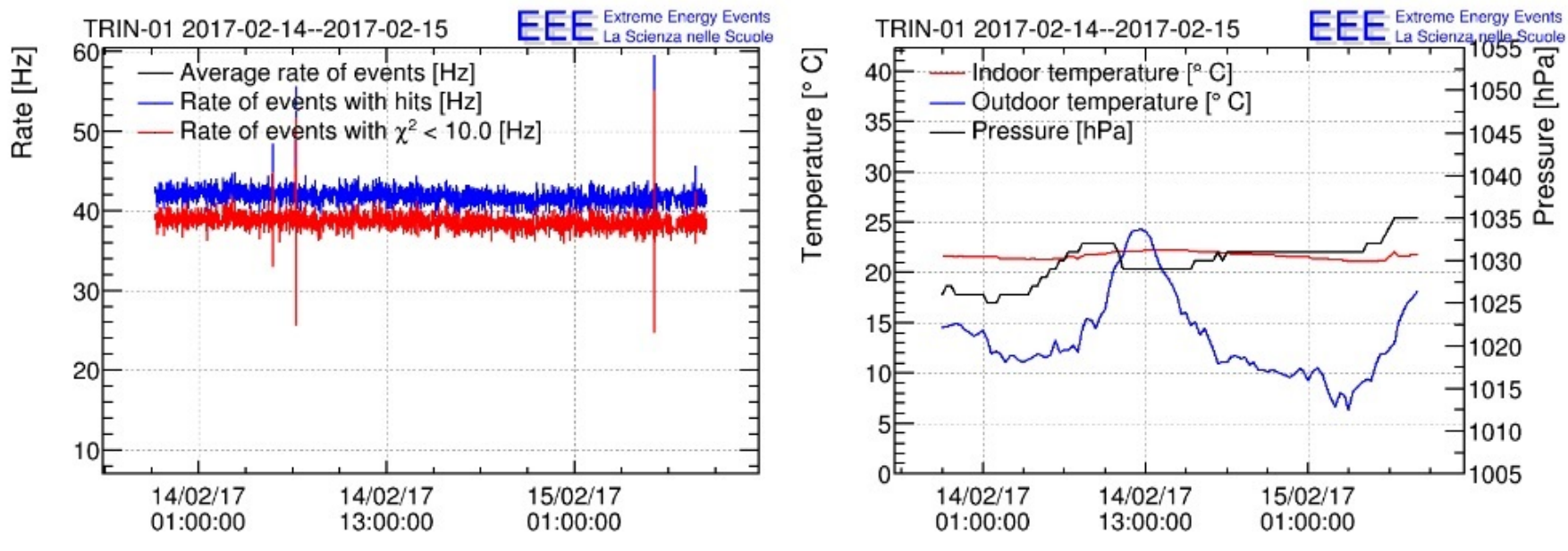

#### SUMMARY

- Station: TRIN-01
- Time period: 2017-02-14--2017-02-15
- Number of runs processed: 111
- Total number of events: 5216525
- Number of events with hits: 5213529
- Number of events with a track: 4819630
- · Data files: root, csv header csv trending csv weather

#### 12. Aperto il file, si può notare come i dati siano scritti in codice binario

| E TRIN-01_2017-02-14_2017-02-15_summary_Trending - Excel (Attivazione del prodotto non riuscita)                                                                                                    | <b>• •</b>                                | a ×             |
|----------------------------------------------------------------------------------------------------|-------------------------------------------|-----------------|
| File Home Inserisci Layout di pagina Formule Dati Revisione Visualizza $Q$ Che cosa si desidera fare?                                                                                                    | 🛕 Letizia Rizzitielle                     | o 🔉 Condividi   |
| Calibri 11 A A   Incolla Calibri 11 A   A A A   B B B   Calibri Calibri   Incolla Calibri   Calibri Calibri   Calibri                                                                                                    | ATT Ordina e Trova e filtra • seleziona • |                 |
| Appunti 🖬 Carattere 🖼 Allineamento 🖼 Numeri 🖼 Stili Celle                                                                                                    | Modifica                                  | ~               |
| A1 The Heinstein Antice Antice | rature, Outdoor Te                        | emperature, P 💌 |
| A       B       C       D       E       F       G       H       I       J       K       L       M       N       O       P       Q       R         1       #BinStart,BinEnd,RateHitEvents,RateHitEvents,RateTrackEvents,RateTrackEventsErr,FractionTrackEvents,FractionTrackEventsErr,IndoorTemperature,OutdoorTemperature,Pressure                                                                                                    | S<br>S,UniqueRunId                        | T U A           |
| 2 3.194179080000e+08,3.194179690000e+08,4.260656e+01,8.357441e-01,3.934426e+01,8.031114e-01,9.234321e-01,5.215821e-03,2.160000e+01,1.450000e+01,1.026000e+03,45369600001                                                                                                    |                                           |                 |
| 3       3.194179050000e+08,3.19418050000e+08,4.221512e+01,6.518705e+01,5.595082e+01,7.595083e+01,5.227185e+01,5.202400e+05,2.100000e+01,1.450000e+01,1.020000e+03,45369600001         4       3.194180300000e+08,3.194180910000e+08,4.296721e+01,8.392738e+01,3.954099e+01,8.051167e+01,9.202594e+01,5.291287e+03,2.160000e+01,1.450000e+01,1.026000e+03,45369600001                                                                                                    |                                           |                 |
| 5 3.194180910000e+08,3.194181520000e+08,4.218033e+01,8.315532e-01,3.901639e+01,7.997581e-01,9.249903e-01,5.192870e-03,2.160000e+01,1.450000e+01,1.026000e+03,45369600001                                                                                                    |                                           |                 |
| 6 3.194181520000e+08,3.194182130000e+08,4.255738e+01,8.352616e-01,3.932787e+01,8.029441e-01,9.241140e-01,5.197460e-03,2.160000e+01,1.450000e+01,1.026000e+03,45369600001                                                                                                    | []                                        |                 |
| 7 3.194182130000e+08,3.194182740000e+08,4.193443e+01,8.291258e-01,3.854099e+01,7.948707e-01,9.190774e-01,5.392134e-03,2.160000e+01,1.450000e+01,1.026000e+03,45369600001                                                                                                    |                                           |                 |
| 8 3.194182740000e+08,3.194183350000e+08,4.195082e+01,8.292879e-01,3.885246e+01,7.980762e-01,9.261431e-01,5.170107e-03,2.160000e+01,1.450000e+01,1.026000e+03,45369600001                                                                                                    |                                           |                 |
| 9 3.194183350000e+08,3.194183960000e+08,4.044262e+01,8.142443e-01,3./114/5e+01,7.80024/e-01,9.1//138e-01,5.532641e-03,2.160000e+01,1.450000e+01,1.026000e+03,45369600001                                                                                                    |                                           |                 |
| 10 3.194183500000e+08,3.194184570000e+08,4.277045e+01,8.57504e+01,3.575771e+01,8.071170e+01,5.250510e+01,5.025057e+05,2.100000e+01,1.450000e+01,1.020000e+03,45369600001                                                                                                    |                                           |                 |
| 12 3.194185180000e+08.3.194185790000e+08.4.249180e+01.8.346179e-01.3.927869e+01.8.024418e-01.9.243827e-01.5.193009e-03.2.160000e+01.1.450000e+01.1.026000e+03.45369600001                                                                                                    |                                           |                 |
| 13 3.194185790000e+08.3.194186400000e+08.4.124590e+01.8.222909e-01.3.786885e+01.7.879092e-01.9.181240e-01.5.466050e-03.2.160000e+01.1.450000e+01.1.026000e+03.45369600001                                                                                                    |                                           |                 |
| 14 3.194186400000e+08.3.194187010000e+08.4.193443e+01.8.291258e-01.3.908197e+01.8.004299e-01.9.319781e-01.4.978253e-03.2.160000e+01.1.450000e+01.1.026000e+03.45369600001                                                                                                    |                                           |                 |
| 15 3.194187010000e+08,3.194187620000e+08,4.254099e+01,8.351007e-01,3.983607e+01,8.081152e-01,9.364162e-01,4.790038e-03,2.160000e+01,1.450000e+01,1.026000e+03,45369600001                                                                                                    |                                           |                 |
| 16 3.194187620000e+08,3.194188230000e+08,4.206557e+01,8.304213e-01,3.886885e+01,7.982445e-01,9.240062e-01,5.231162e-03,2.160000e+01,1.450000e+01,1.026000e+03,45369600001                                                                                                    |                                           |                 |
| 17 3.194188230000e+08,3.194188840000e+08,4.242623e+01,8.339736e-01,3.908197e+01,8.004299e-01,9.211746e-01,5.296900e-03,2.160000e+01,1.450000e+01,1.026000e+03,45369600001                                                                                                    |                                           |                 |
| 18 3.194188840000e+08,3.194189450000e+08,4.147541e+01,8.245755e-01,3.878688e+01,7.974024e-01,9.351779e-01,4.894953e-03,2.160000e+01,1.450000e+01,1.026000e+03,45369600001                                                                                                    |                                           |                 |
| 19 3.194189450000e+08,3.194190060000e+08,4.349180e+01,8.443817e-01,4.042623e+01,8.140793e-01,9.295138e-01,4.969486e-03,2.160000e+01,1.450000e+01,1.026000e+03,45369600001                                                                                                    |                                           |                 |
| 20 3.194190430000e+08,3.194191040000e+08,4.101639e+01,8.199999e-01,3.796721e+01,7.889317e-01,9.256595e-01,5.244388e-03,2.160000e+01,1.460000e+01,1.027000e+03,45369600002                                                                                                    |                                           |                 |
| 21 3.194191040000e+08,3.194191650000e+08,4.259016e+01,8.355833e-01,3.945901e+01,8.042818e-01,9.264819e-01,5.120307e-03,2.160000e+01,1.460000e+01,1.027000e+03,45369600002                                                                                                    |                                           |                 |
| 22 3.194191650000e+08,3.194192260000e+08,4.168853e+01,8.266912e-01,3.881967e+01,7.977394e-01,9.311836e-01,5.019845e-03,2.160000e+01,1.460000e+01,1.027000e+03,45369600002                                                                                                    |                                           |                 |
| 23 3.194192260000e+08,3.194192870000e+08,4.201639e+01,8.299357e-01,3.875410e+01,7.970653e-01,9.223566e-01,5.286003e-03,2.160000e+01,1.460000e+01,1.027000e+03,45369600002                                                                                                    |                                           |                 |
| TRIN-01_2017-02-14_2017-02-15_s          •         •         •                                                                                                    |                                           |                 |

13. Controllare sul sito *www.tesis.lebedev.ru/en/* per verificare se si sono realizzati nel periodo selezionato eventi solari

14. Cliccare su The Sun Today

15. Cliccare su Sun Flares e poi cercare sul calendario i giorni interessati

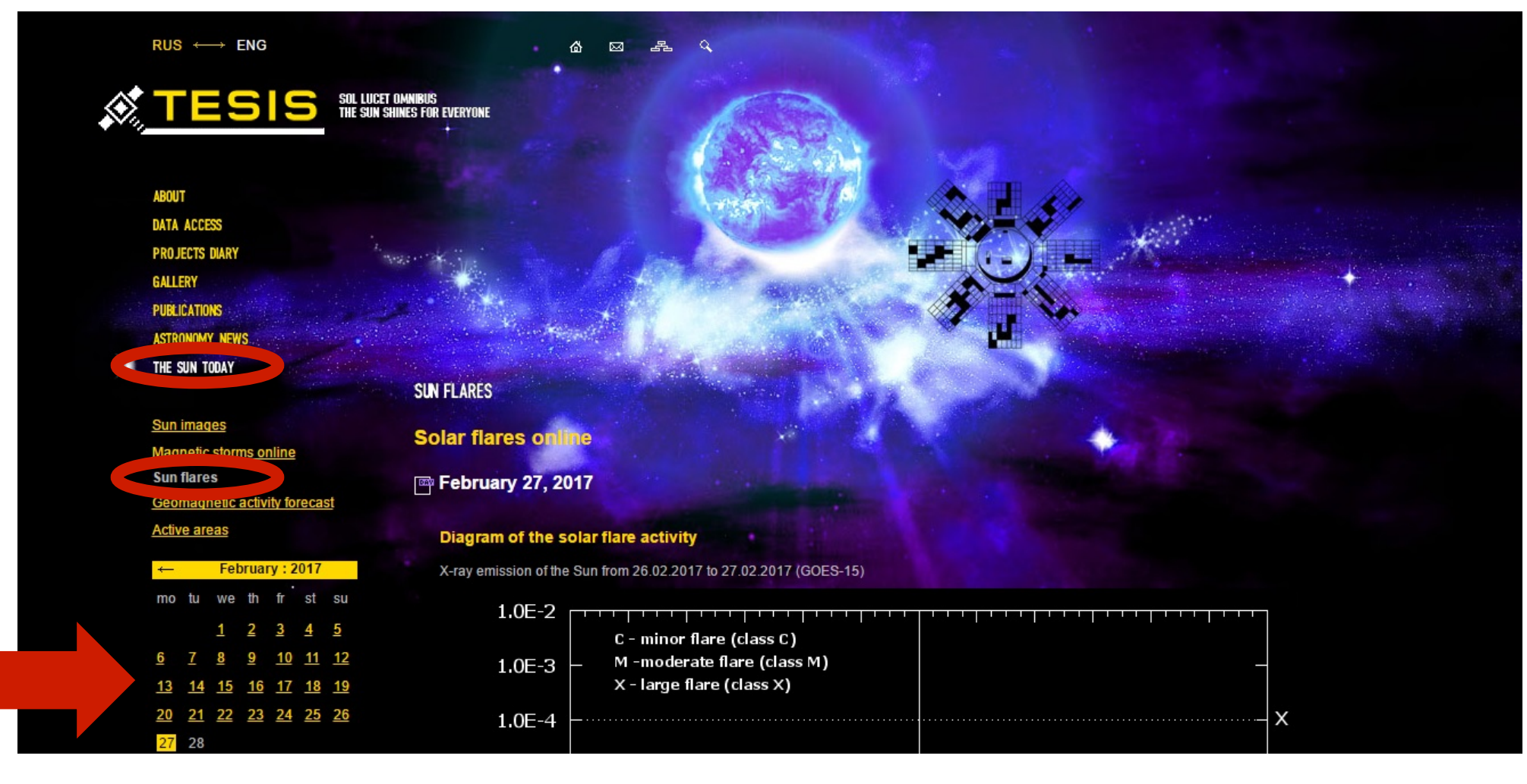

16. Se si sono realizzati eventi solari, la linea rossa supererà il valore M e dunque occorrerà importare i dati in TRENDING 17. Se, invece, non si sono realizzati eventi

realizzati eventi solari, occorre importare i dati in DATA FOR CORRECTION

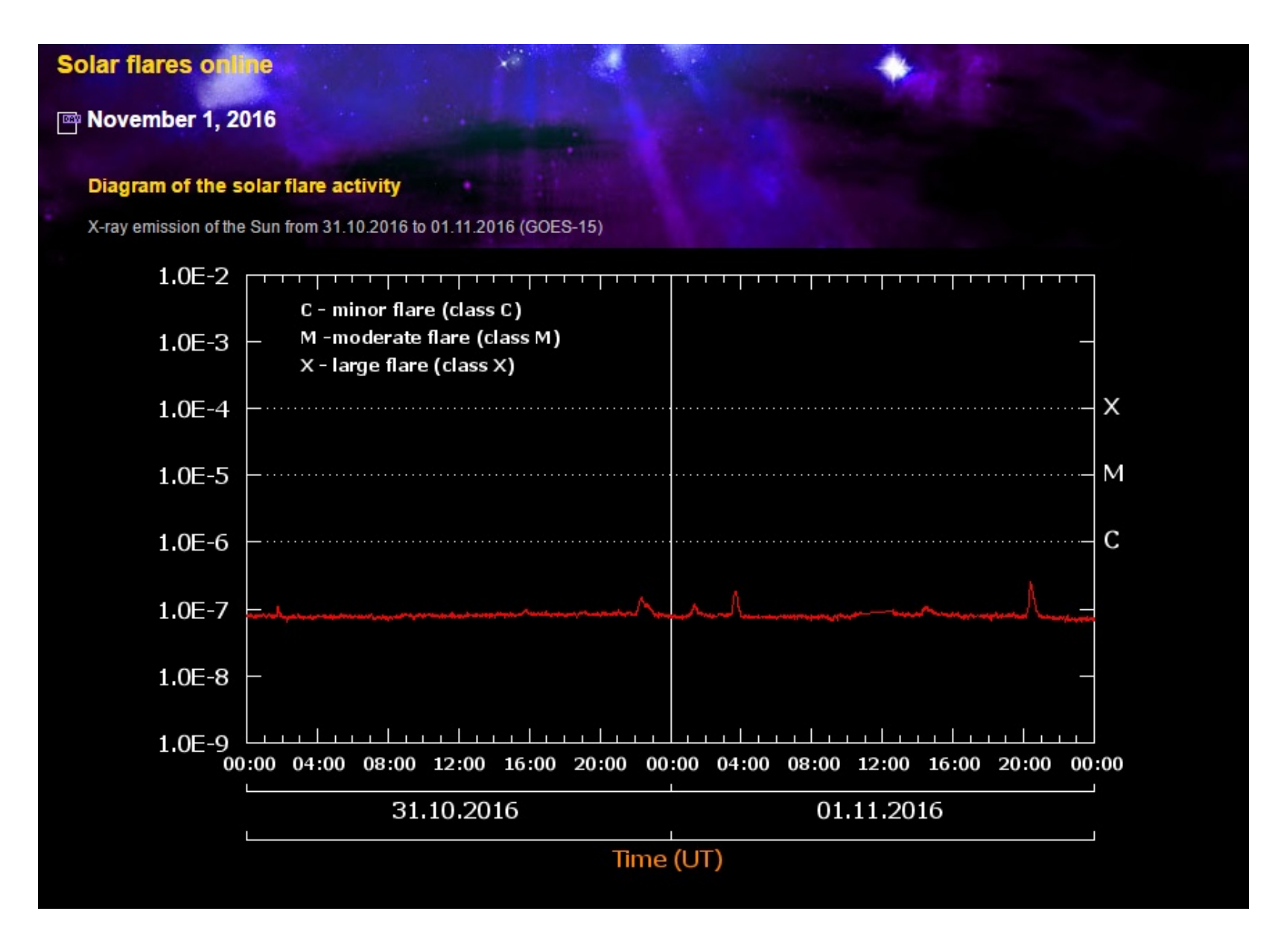

# 18. Aprire il file precedentemente scaricato e importare i dati in questo foglio relativi al periodo da analizzare (max 5 giorni) a partire dal primo giorno fino al quinto.

| 日                      | <b>5</b> -∂                                                | ▼ 🗟 マ 🗧 2014-11-09_GCRD_Analysis_v1.0 - Excel (Attivazione del prodotto non riuscita) |                                                             |                                                   |                                   |                        |                                                                    |                                            |                      |                  |                                                 | ħ                                                                                       | -                                          | e ×   |          |
|------------------------|------------------------------------------------------------|---------------------------------------------------------------------------------------|-------------------------------------------------------------|---------------------------------------------------|-----------------------------------|------------------------|--------------------------------------------------------------------|--------------------------------------------|----------------------|------------------|-------------------------------------------------|-----------------------------------------------------------------------------------------|--------------------------------------------|-------|----------|
| File                   | Home Inserisci                                             | Layout di pagina                                                                      | Formule Dati                                                | Revisione Visualiz                                | za 🛛 🖓 Ch                         | ie cosa si desidera fa | re?                                                                |                                            |                      |                  |                                                 | 🛕 Letizia Rizzitiello 🛛 🗛 Conc                                                          |                                            |       |          |
| Carica da<br>esterni • | ti<br>Nuova<br>query + Co Origini re<br>Recupera e trasfor | uery<br>Aggiorna<br>tutti ▼ Co<br>Pr<br>Mma                                           | onnessioni<br>oprietà<br>lodifica collegamenti<br>nnessioni | AU<br>AU<br>AU<br>AU<br>Crdina<br>Crdina e filtra | Cancella<br>Riapplica<br>Avanzate | Testo in<br>colonne    | ma suggerimenti 🚦<br>ri duplicati<br>ida dati 👻 📕<br>Strumenti dat | •• Consolid<br>CRelazioni<br>GG Gestisci r | a<br>modello di dati | Anali<br>simulaz | si di Foglio<br>ione + previsione<br>Previsione | <ul> <li>E Raggruppa</li> <li>Separa ▼</li> <li>Subtotale</li> <li>Struttura</li> </ul> | <ul> <li>▲</li> <li>India India</li> </ul> |       | ~        |
| A                      |                                                            |                                                                                       |                                                             |                                                   |                                   |                        |                                                                    |                                            |                      |                  |                                                 |                                                                                         |                                            |       | *        |
| Da<br>Access           | Da Da Da altre<br>Web testo origini ▼<br>Canardati esterni | Connessioni<br>esistenti                                                              | E F                                                         | G                                                 | Н                                 | 1                      | J                                                                  | K                                          | L                    | M                | N<br>Time (human)                               | 0                                                                                       | Р                                          | Q     | <b>^</b> |
| 3<br>4<br>5            |                                                            |                                                                                       |                                                             |                                                   |                                   |                        |                                                                    |                                            |                      |                  |                                                 |                                                                                         |                                            |       |          |
| 6<br>7<br>8            |                                                            | •                                                                                     |                                                             |                                                   |                                   |                        |                                                                    |                                            |                      |                  |                                                 |                                                                                         |                                            |       |          |
| 9<br>10<br>11          |                                                            |                                                                                       |                                                             |                                                   |                                   |                        |                                                                    |                                            |                      |                  |                                                 |                                                                                         |                                            |       |          |
| 12<br>13<br>14         |                                                            |                                                                                       |                                                             |                                                   |                                   |                        |                                                                    |                                            |                      |                  |                                                 |                                                                                         |                                            |       |          |
| 15<br>16<br>17         |                                                            |                                                                                       |                                                             |                                                   |                                   |                        |                                                                    |                                            |                      |                  |                                                 |                                                                                         |                                            |       |          |
| 18<br>19<br>20         |                                                            |                                                                                       |                                                             |                                                   |                                   |                        |                                                                    |                                            |                      |                  |                                                 |                                                                                         |                                            |       |          |
| 22<br>23<br>24         |                                                            |                                                                                       |                                                             |                                                   |                                   |                        |                                                                    |                                            |                      |                  |                                                 |                                                                                         |                                            |       |          |
| 25<br>26<br>27         |                                                            |                                                                                       |                                                             |                                                   |                                   |                        |                                                                    |                                            |                      |                  |                                                 |                                                                                         |                                            |       |          |
| 28<br>29               |                                                            |                                                                                       |                                                             |                                                   |                                   |                        |                                                                    |                                            |                      |                  |                                                 |                                                                                         |                                            |       | Ŧ        |
| Drants                 | TRENDING                                                   | DATA for CORREC                                                                       |                                                             |                                                   |                                   | ECTED TREND            | AVERAGED DATA                                                      | AVEI                                       | (+) :                | •                | m m                                             | m                                                                                       |                                            | ► 000 | ~        |
| Pronto                 | O Chiedimi qualo                                           | cosa                                                                                  | <u>Д</u> (П)                                                | 2 📄 🗳                                             | 8                                 | an x∃                  |                                                                    |                                            |                      |                  |                                                 | ^ <i>(</i> e 1                                                                          | )<br>))<br>16                              | 58    |          |

#### **19. Selezionare la voce** *Delimitato* e cliccare *Avanti*

|                            | <b>5</b> - ∂                  |                                                            |                               | 2014-11-09_GCRD_Analysis_v1.0 - Excel (Attivazione del prodotto non riuscita)                                                                                                    |                                             | e ×          |
|----------------------------|-------------------------------|------------------------------------------------------------|-------------------------------|----------------------------------------------------------------------------------------------------|---------------------------------------------|--------------|
| File                       | Home                          | Inserisci                                                  | Layout di pagina              | Formule Dati Revisione Visualizza 🛛 Che cosa si desidera fare?                                                                                                    | 🛕 Letizia Rizzitiello                       | A₁ Condividi |
| Carica dati<br>esterni •   | Nuova<br>query + Co<br>Recupe | Mostra que<br>Da tabella<br>Origini rece<br>ra e trasforma | nti Aggiorna<br>tutti • Conne | nessioni<br>rietà<br>ifica collegamenti<br>Importazione guidata testo - Passaggio 1 di 3<br>Testo in colonne Convalida dati<br>Convalida dati<br>Convalida dati | 현 Raggruppa · +                             | 5            |
| A1                         | -                             | X                                                          | f×                            | La creazione guidata del testo ha riscontrato che i dati sono delimitati.                                                                                                    |                                             | ~            |
| A                          | В                             | с                                                          | D E                           | Scegliere Avanti o il tipo dati che meglio si adatta ai dati.                                                                                                    | O P                                         | Q            |
| 1<br>2<br>3<br>4<br>5      |                               |                                                            |                               | Scegliere il tipo di file che meglio si adatta ai dati:       Imme (human)         Delimitato       - Con campi separati da caratteri quali virgole o tabulazioni.         Larghezza fissa       - Con campi allineati in colonne e separati da spazi.                                                                                                    |                                             |              |
| 6<br>7<br>8<br>9           |                               |                                                            |                               | Inizia ad importare alla riga: 1 Origine file: MS-DOS (PC-8)                                                                                                    |                                             |              |
| 10<br>11<br>12<br>13       |                               |                                                            |                               | Dati <u>c</u> on intestazioni Anteprima del file C:\Users\ThE_MySt\Desktop\TRIN-01_2017-02-14_2017-02-15_summary_Trending.csv.                                                                                                    |                                             |              |
| 14<br>15<br>16<br>17<br>18 |                               |                                                            |                               | <pre>1 #BinStart, BinEnd, RateHitEvents, RateHitEventsErr, RateTrackEvents, RateTrackEventsE.<br/>2 3.194179080000e+08, 3.194179690000e+08, 4.260656e+01, 8.357441e-01, 3.934426e+01, 8.0<br/>3 3.194179690000e+08, 3.194180300000e+08, 4.221312e+01, 8.318763e-01, 3.895082e+01, 7.9<br/>4 3.194180300000e+08, 3.194180910000e+08, 4.296721e+01, 8.392738e-01, 3.954099e+01, 8.0<br/>5 3.194180910000e+08, 3.194181520000e+08, 4.218033e+01, 8.315532e-01, 3.901639e+01, 7.9<br/></pre>                                                                                                    |                                             |              |
| 19<br>20<br>21             |                               |                                                            |                               |                                                                                                    |                                             |              |
| 22<br>23<br>24<br>25       |                               |                                                            |                               | Annulla < Indietro <u>Avanti &gt; Fine</u>                                                                                                    |                                             |              |
| 26<br>27<br>28             |                               |                                                            |                               | Image: Section of the section of the section of th                                   |                                             |              |
| 25                         | Т                             | RENDING                                                    | DATA for CORRECTIO            | DN UNCORR TREND CORRECTION CORRECTED TREND AVERAGED DATA AVEI (+) : (+)                                                                                                    |                                             |              |
| Pronto                     |                               |                                                            |                               |                                                                                                    | ] 🖽 – 📕 +                                   | + 80%        |
| (                          | Chied                         | imi qualco                                                 | sa                            |                                                                                                    | <u>^                                   </u> | 17:00        |

#### 20. Deselezionare la voce *Tabulazione* e spulciare la voce *Virgola* e cliccare *Avanti*

| H                                                                                                    | ÷ ∘∂ • ₹                                                                                                    |                             | 2014-11-09_GCRD_Analysis_v1.0 - Excel (Attivazione del prodotto non riuscita)                                                                                                    | <b>r</b> –                                               | e x          |
|----------------------------------------------------------------------------------------------------|----------------------------------------------------------------------------------------------------|-----------------------------|----------------------------------------------------------------------------------------------------|----------------------------------------------------------|--------------|
| File                                                                                                    | Home Inserisci                                                                                                    | Layout di pagina Formul     | Dati Revisione Visualizza Q Che cosa si desidera fare?                                                                                                    | 🛕 Letizia Rizzitiello                                    | A_ Condividi |
| Carica dati<br>esterni *                                                                                   | Mostra que construint de la construir de la construir de la co | enti additional connessioni | 2↓ IAP       Importazione guidata testo - Passaggio 2 di 3       Importazione guidata testo - Passaggio 2 di 3       Importazione guidata testo - Passaggio 2 | Raggruppa   *     Separa   *     Subtotale     Struttura | ~            |
| A1                                                                                                    | • E 🗙                                                                                                    | √ f <sub>x</sub>            | In questa finestra di dialogo è possibile impostare i delimitatori contenuti nei dati. L'anteprima mostra come si                                                                                                    |                                                          | ~            |
| A<br>1<br>2<br>3<br>4<br>5<br>6<br>7<br>8<br>9<br>10<br>11<br>12<br>13<br>14<br>15<br>16<br>17<br>18<br>19 | B C                                                                                                    | D E                         | Delimitatori       Time (human)         Time (human)       Time (human)         Punto e virgola       Qualificatore di testo:       Image: Spagio         Spagio       Qualificatore di testo:       Image: Spagio         Altro:       Image: Spagio       Image: Spagio         Anteprima dati       Image: Spagio       Image: Spagio         Spagio       Image: Spagio       Image: Spagio         Anteprima dati       Image: Spagio       Image: Spagio         SinStart       SinEnd       RateHitEvents       RateHitEventsErr         SinStart       SinEnd       SinStart       SinStart         SinStart       SinStart       SinStart       SinStart         SinStart       SinStart       SinStart       SinStart         SinStart       SinStart       SinStart       SinStart         SinStart       SinStart       SinStart       SinStart         SinStart       SinStart       SinStart       SinStart         SinStart       SinStart       SinStart       SinStart         SinStart       SinStart       SinStart       SinStart         SinStart       SinStart       SinStart       SinStart         SinStart       SinStart       SinStart                                                                                                    | O P                                                      |              |
| 20<br>21<br>22<br>23<br>24<br>25<br>26<br>27<br>28<br>29                                                   | TRENDING                                                                                                    | DATA for CORRECTION         | Annulla < Indietro Avanti > Fine                                                                                                    |                                                          |              |
| Pronto                                                                                                    |                                                                                                    | China Contraction           |                                                                                                    | ·····                                                    | + 80%        |
|                                                                                                    | O Chiedimi qualco                                                                                                    | osa                         | ) (D) 🧲 🚍 🛱 😪 🛷 🔳                                                                                                    | へ <i>に</i> (1)<br>へ <i>に</i> (1)<br>15/0                 | 2/2017       |

#### **21.** Cliccare sulla voce *Avanzate…*

| H                                  | <b>5</b> - ∂                  |                                                           |                                           | 2014                                                                                                    |                                                                                                    |                                                                                                    |                                                                                                    | a ×          |                                                       |                                                                  |                |
|------------------------------------|-------------------------------|-----------------------------------------------------------|-------------------------------------------|----------------------------------------------------------------------------------------------------|----------------------------------------------------------------------------------------------------|----------------------------------------------------------------------------------------------------|----------------------------------------------------------------------------------------------------|--------------|-------------------------------------------------------|------------------------------------------------------------------|----------------|
| File                               | Home                          | Inserisci                                                 | Layout di pagina                          | Formule Dati Revisione                                                                                    | Visualizza 🛛 🖓 🔿                                                                                                | he cosa si desidera fare?                                                                                                    |                                                                                                    |              |                                                       | 🛕 Letizia Rizzitiello                                            | प्रि Condividi |
| Carica dati<br>esterni *           | Nuova<br>query * Co<br>Recupe | Mostra que<br>Da tabella<br>Origini reco<br>ra e trasform | enti Aggiorna<br>tutti + Conne<br>a Conne | rietà<br>fica collegamenti<br>ssioni Importazione quidata te                                              | Filtro Cancella                                                                                                 | Testo in colonne Convalida dati                                                                                                    | nti ∄•¤ Consolida<br>འལྱ Relazioni<br>Gestisci modello di dat<br>? ×                                                                                                    | An<br>i simu | alisi di Foglio<br>lazione + previsione<br>Previsione | 현물 Raggruppa · *<br>현물 Separa · · ·<br>E팝 Subtotale<br>Struttura |                |
| A1                                 | -                             | X                                                         | f <sub>x</sub>                            | Oui è possibile seleziona                                                                                 | are ciascuna colonna ed in                                                                                      | npostare il Formato dati.                                                                                                    |                                                                                                    |              |                                                       |                                                                  | ~              |
| A<br>1<br>2<br>3<br>4<br>5         | B                             | C                                                         | D E                                       | Formato dati per coloni<br>Generale<br>Testo<br>Data: GMA<br><u>N</u> on importare colo                   | 'Generale' o<br>valori in tes<br>onna (salta)                                                                   | converte valori numerici in numeri, va<br>sto.<br><u>Av</u> anzate                                                                                                    | lori data in date e i restanti                                                                                                    | M            | N<br>Time (human)                                     | 0 P                                                              | Q A            |
| 6<br>7<br>8<br>9<br>10<br>11<br>12 |                               |                                                           |                                           | Antepri <u>m</u> a dati                                                                                   |                                                                                                    |                                                                                                    |                                                                                                    |              |                                                       |                                                                  |                |
| 13<br>14<br>15<br>16<br>17<br>18   |                               |                                                           |                                           | Standard<br>#BinStart<br>3.194179080000e+0<br>3.194179690000e+0<br>3.194180300000e+0<br>3.194180910000e+0 | Standard<br>BinEnd<br>08 3.194179690000e+0<br>3.194180300000e+0<br>08 3.194180910000e+0<br>08 3.194181520000e+0 | Standard         Standard           RateHitEvents         RateHitEver           08         4.260656e+01         8.357441e-0           08         4.221312e+01         8.318763e-0           08         4.296721e+01         8.392738e-0           08         4.218033e+01         8.315532e-0 | Standard           htsErr         RateTrackEven           01         3.934426e+01           01         3.895082e+01           01         3.954099e+01           01         3.951032e+01 |              |                                                       |                                                                  |                |
| 19<br>20<br>21<br>22<br>23         |                               |                                                           |                                           | <                                                                                                    |                                                                                                    | Annulla < Indietro                                                                                                    | Avanti > <u>Fine</u>                                                                                                    |              |                                                       |                                                                  |                |
| 24<br>25<br>26<br>27<br>28<br>29   |                               |                                                           |                                           |                                                                                                    |                                                                                                    |                                                                                                    |                                                                                                    |              |                                                       |                                                                  |                |
| <b>.</b>                           | TI                            | RENDING                                                   | DATA for CORRECTIO                        |                                                                                                    |                                                                                                    | ECTED TREND AVERAGED D                                                                                                    | ATA AVEI 🕂 :                                                                                                    | 4            | ]                                                     |                                                                  | Þ              |
| Pronto                             |                               |                                                           |                                           |                                                                                                    |                                                                                                    |                                                                                                    |                                                                                                    |              |                                                       | ─ - +                                                            | + 80%          |
| (                                  | O Chied                       | imi qualco                                                | osa                                       | l (D) 🤤                                                                                                   | 📄 🛱 🥞                                                                                                    | 🧭 x 🛛                                                                                                    |                                                                                                    |              |                                                       | 个 信 创 15                                                         | 17:01          |

|                 | 🚽 5 🛪 C - 🖛 2014-11-09_GCRD_Analysis_v1.0 - Excel (Attivazione del prodotto non riuscita) 📧                                                                                                    | – 8 ×                    |
|-----------------|----------------------------------------------------------------------------------------------------|--------------------------|
|                 | File Home Inserisci Layout di pagina Formule Dati Revisione Visualizza 🖓 Che cosa si desidera fare? 🔥 👍 Letizia Ri                                                                                                    | zzitiello 🧛 Condividi    |
| 22. Impostare   | Image: Carica dati esterni v       Image: Connessioni Lutti v       Image: Connessioni Lutti v       <                                                                                                    |                          |
| come            | A1 • · · · · · · · · · · · · · · · · · ·                                                                                                    | ~                        |
| separatore      | A B C D E Formato dati per colonna                                                                                                    | P Q                      |
| decimale il     | 1       Image: Constraint of the second second |                          |
|                 | 3<br>4<br>MA Impostazioni avanzate importazione testo ? ×                                                                                                    |                          |
| punto e come    | 5 O Non importare colonna Impostazioni utilizzate per riconoscere i dati numerici                                                                                                    |                          |
| separatore      | 7     Separatore decimale:     .     .       8     Separatore delle migliaia:     .     .                                                                                                    |                          |
| delle migliaia  | 9     Nota: i numeri verranno visualizzati utilizzando le<br>impostazioni specificate nella finestra Opzioni<br>internazionali nel Pannello di controllo.                                                                                                    |                          |
| l'anocone       | 12                                                                                                    |                          |
| (l'apostrofo) e | 14     Standard       15     #BinStart       16     3.194179080000e+08       3.194179090000e+08     3.194180300000e+08       17     3.194179090000e+08       17     3.194179090000e+08       17     3.194179090000e+08       17     3.194180300000e+08       16     3.194180300000e+08       17     3.194180300000e+08                                                                                                    |                          |
| cliccare OK e   | 18     3.194180910000e+08     3.194181520000e+08     4.218033e+01     3.901639e+01     >       19        >       20       >                                                                                                    |                          |
| Fine            | 21     Annulla     < Indietro     Avanti >     Eine       23     23                                                                                                    |                          |
|                 | 24     25     26     27     28     29     29     29     20     20     20     20     20     20     20     20     20     20     20     20     20     20     20     20     20     20     20     20     20     20     20     20     20     20     20     20     20     20     20     20     20     20     20     20     20     20     20     20     20     20     20     20     20     20     20     20     20     20     20     20     20     20     20     20     20     20     20     20     20     20     20     20     20     20     20     20     20     20     20     20     20     20     20     20     20     20     20     20     20     20     20     20     20     20     20     20     20     20     20     20     20     20     20     20     20     20     20     20     20     20     20     20     20     20     20     20     20     20     20     20     20     20     20     20     20     20     20     <                                                                                                    |                          |
|                 | 27     28     28     29     27     28     28     28     28     28     28     27     28     28     28     28     28     28     28     28     28     28     27     28     27     28     28     28     28     28     28     28     28     28     28     28     28     28     28     28     28     28     28     28     28     28     28     28     28     28     28     28     28     28     28     28     28     28     28     28     28     28     28     28     28     28     28     28     28     28     28     28     28     28     28     28     28     28     28     28     28     28     28     28     28     28     28     28     28     28     28     28     28     28     28     28     28     28     28     28     28     28     28     28     28     28     28     28     28     28     28     28     28     28     28     28     28     28     28     28     28     28     28     28     28     28     28     <                                                                                                    |                          |
|                 |                                                                                                    | <b>v</b>                 |
|                 |                                                                                                    | + 80%                    |
|                 | 🕂 🔿 Chiedimi qualcosa 🛛 📮 🗇 🚖 🚔 🔄 🚺 🔨 🖍                                                                                                    | (17:03<br>(15/02/2017) → |

## 23. Ecco dunque l'importazione completa dei dati. (Bisogna importare nello stesso foglio i dati relativi ad un massimo di 5 giorni consecutivi)

| E    | 5                   |                | 🔿 र da 06-11-2016 a 10-11-2016 - Excel (Attivazione del prodotto non riuscita) 🛛 🗖 🗕 🗗 🗙 |                  |                                                                                              |                                   |                            |                                                         |                        |                                         |                                 |                 |  |  |
|------|---------------------|----------------|------------------------------------------------------------------------------------------|------------------|----------------------------------------------------------------------------------------------|-----------------------------------|----------------------------|---------------------------------------------------------|------------------------|-----------------------------------------|---------------------------------|-----------------|--|--|
| Fi   | ile H               | lome Ir        | iserisci Layout d                                                                        | li pagina Formul | e Dati Revisi                                                                                | ione Visualizza                   | ♀ Che cosa si desidera fai |                                                         |                        | 4                                       | Letizia Rizzitie                | llo 🗛 Condividi |  |  |
| Inco | ■ <b>X</b><br>□ □ - | Calibri<br>GCS | • 11 • /                                                                                 |                  | ≫ ∗     Image: Testo       Image: Testo     Image: Testo       Image: Testo     Image: Testo | a capo<br>i e allinea al centro 🔻 | Personalizzato ▼           | Formattazione Formatta come<br>condizionale → tabella → | e Stili<br>cella • • • | × ↓ ↓ ↓ ↓ ↓ ↓ ↓ ↓ ↓ ↓ ↓ ↓ ↓ ↓ ↓ ↓ ↓ ↓ ↓ | ina e Trova e<br>ra * seleziona | -               |  |  |
| Ap   | punti 🗔             |                | Carattere                                                                                | rs.              | Allineamento                                                                                 | Fai                               | Numeri 🕞                   | Stili                                                   | Cel                    | lle N                                   | lodifica                        | ~               |  |  |
| N1   | 1858                | • :            | $\times \checkmark f_x$                                                                  |                  |                                                                                              |                                   |                            |                                                         |                        |                                         |                                 | ~               |  |  |
| 1    | A                   | В              | С                                                                                        | D                | E                                                                                            | F                                 | G                          | Н                                                       | I.                     | J                                       | К                               | L               |  |  |
| 1    | #BinSta             | t BinEnd       | RateHitEvents                                                                            | RateHitEventsEr  | RateTrackEvents                                                                              | RateTrackEventsEr                 | r FractionTrackEvents      | FractionTrackEventsErr                                  | IndoorTemperature      | OutdoorTemperatur                       | e Pressure                      | UniqueRunId     |  |  |
| 2    | 3,11E+0             | 8 3,11E+0      | 4,24E+01                                                                                 | 8,34E-01         | 3,95E+01                                                                                     | 8,04E-01                          | 1 9,30E-01                 | 5,01E-03                                                | 2,26E+01               | 2,00E+0                                 | 1 1,02E+03                      | 4,54E+10        |  |  |
| 3    | 3,11E+0             | 8 3,11E+0      | 4,21E+01                                                                                 | 8,31E-01         | 3,85E+01                                                                                     | 7,94E-01                          | 1 9,13E-01                 | 5,56E-03                                                | 2,26E+01               | 2,00E+0                                 | 1 1,02E+03                      | 4,54E+10        |  |  |
| 4    | 3,11E+0             | 8 3,11E+0      | 4,14E+01                                                                                 | 8,24E-01         | 3,78E+01                                                                                     | 7,87E-01                          | 1 9,12E-01                 | 5,62E-03                                                | 2,26E+01               | 2,00E+0                                 | 1 1,02E+03                      | 4,54E+10        |  |  |
| 5    | 3,11E+0             | 8 3,11E+0      | 4,03E+01                                                                                 | 8,13E-01         | 3,71E+01                                                                                     | 7,80E-01                          | 1 9,20E-01                 | 5,48E-03                                                | 2,26E+01               | 2,00E+0                                 | 1 1,02E+03                      | 4,54E+10        |  |  |
| 6    | 3,11E+0             | 8 3,11E+0      | 4,14E+01                                                                                 | 8,24E-01         | 3,80E+01                                                                                     | 7,90E-01                          | 1 9,20E-01                 | 5,41E-03                                                | 2,26E+01               | 2,00E+0                                 | 1 1,02E+03                      | 4,54E+10        |  |  |
| 7    | 3,11E+0             | 8 3,11E+0      | 4,13E+01                                                                                 | 8,23E-01         | 3,83E+01                                                                                     | 7,93E-01                          | 1 9,29E-01                 | 5,12E-03                                                | 2,26E+01               | 2,00E+0                                 | 1 1,02E+03                      | 4,54E+10        |  |  |
| 8    | 3,11E+0             | 8 3,11E+0      | 4,11E+01                                                                                 | 8,21E-01         | 3,75E+01                                                                                     | 7,84E-01                          | 1 9,12E-01                 | 5,66E-03                                                | 2,26E+01               | 2,00E+0                                 | 1 1,02E+03                      | 4,54E+10        |  |  |
| 9    | 3,11E+0             | 8 3,11E+0      | 4,24E+01                                                                                 | 8,33E-01         | 3,92E+01                                                                                     | 8,02E-01                          | 1 9,26E-01                 | 5,16E-03                                                | 2,26E+01               | 2,00E+0                                 | 1 1,02E+03                      | 4,54E+10        |  |  |
| 10   | 3,11E+0             | 8 3,11E+0      | 8 4,14E+01                                                                               | 8,24E-01         | 3,78E+01                                                                                     | 7,87E-01                          | 1 9,13E-01                 | 5,61E-03                                                | 2,26E+01               | 2,00E+0                                 | 1 1,02E+03                      | 4,54E+10        |  |  |
| 11   | 3,11E+0             | 8 3,11E+0      | 4,21E+01                                                                                 | 8,31E-01         | 3,85E+01                                                                                     | 7,95E-01                          | 1 9,15E-01                 | 5,50E-03                                                | 2,26E+01               | 2,00E+0                                 | 1 1,02E+03                      | 4,54E+10        |  |  |
| 12   | 3,11E+0             | 8 3,11E+0      | 4,18E+01                                                                                 | 8,27E-01         | 3,84E+01                                                                                     | 7,93E-01                          | 1 9,20E-01                 | 5,39E-03                                                | 2,26E+01               | 2,00E+0                                 | 1 1,02E+03                      | 4,54E+10        |  |  |
| 13   | 3,11E+0             | 8 3,11E+0      | 4,24E+01                                                                                 | 8,34E-01         | 3,91E+01                                                                                     | 8,01E-01                          | 1 9,22E-01                 | 5,26E-03                                                | 2,26E+01               | 2,00E+0                                 | 1 1,02E+03                      | 4,54E+10        |  |  |
| 14   | 3,11E+0             | 8 3,11E+0      | 4,17E+01                                                                                 | 8,27E-01         | 3,83E+01                                                                                     | 7,93E-01                          | 1 9,19E-01                 | 5,42E-03                                                | 2,26E+01               | 2,00E+0                                 | 1 1,02E+03                      | 4,54E+10        |  |  |
| 15   | 3,11E+0             | 8 3,11E+0      | 4,23E+01                                                                                 | 8,32E-01         | 3,88E+01                                                                                     | 7,97E-01                          | 1 9,17E-01                 | 5,42E-03                                                | 2,26E+01               | 2,00E+0                                 | 1 1,02E+03                      | 4,54E+10        |  |  |
| 16   | 3,11E+0             | 8 3,11E+0      | 4,22E+01                                                                                 | 8,31E-01         | 3,86E+01                                                                                     | 7,96E-01                          | 1 9,16E-01                 | 5,46E-03                                                | 2,26E+01               | 2,00E+0                                 | 1 1,02E+03                      | 4,54E+10        |  |  |
| 17   | 3,11E+0             | 8 3,11E+0      | 4,07E+01                                                                                 | 8,17E-01         | 3,77E+01                                                                                     | 7,86E-01                          | 1 9,26E-01                 | 5,24E-03                                                | 2,26E+01               | 2,00E+0                                 | 1 1,02E+03                      | 4,54E+10        |  |  |
| 18   | 3,11E+0             | 8 3,11E+0      | 4,17E+01                                                                                 | 8,27E-01         | 3,84E+01                                                                                     | 7,94E-01                          | 1 9,21E-01                 | 5,35E-03                                                | 2,26E+01               | 2,00E+0                                 | 1 1,02E+03                      | 4,54E+10        |  |  |
| 19   | 3,11E+0             | 8 3,11E+0      | 4,10E+01                                                                                 | 8,20E-01         | 3,80E+01                                                                                     | 7,89E-01                          | 1 9,25E-01                 | 5,26E-03                                                | 2,26E+01               | 2,00E+0                                 | 1 1,02E+03                      | 4,54E+10        |  |  |
| 20   | 3,11E+0             | 8 3,11E+0      | 4,00E+01                                                                                 | 8,10E-01         | 3,67E+01                                                                                     | 7,76E-01                          | 1 9,17E-01                 | 5,57E-03                                                | 2,26E+01               | 1,97E+0                                 | 1 1,02E+03                      | 4,54E+10        |  |  |
| 21   | 3,11E+0             | 8 3,11E+0      | 4,16E+01                                                                                 | 8,25E-01         | 3,84E+01                                                                                     | 7,94E-01                          | 1 9,25E-01                 | 5,24E-03                                                | 2,26E+01               | 1,97E+0                                 | 1 1,02E+03                      | 4,54E+10 -      |  |  |
|      | •                   | DATA           | for CORRECTION                                                                           | CORRECTION       | •                                                                                            |                                   |                            |                                                         | : •                    |                                         |                                 | 4               |  |  |
| Pron | nto Calco           | la             |                                                                                          |                  |                                                                                              |                                   |                            |                                                         |                        |                                         | J                               | + 110%          |  |  |

## 24. Ritornare sul foglio Excel precedentemente scaricato e copiare la formula della casella N2

| E           | 5· @·              | ÷                                                                  |                      | 2014-11-09_                                         | GCRD_Ana | lysis_v1.0 - Excel ( | Attivazior                  | ne del prodotto non riuscita)                                   |                    |                       |      | <b>A</b> –                                      | ð        | ×          |
|-------------|--------------------|--------------------------------------------------------------------|----------------------|-----------------------------------------------------|----------|----------------------|-----------------------------|-----------------------------------------------------------------|--------------------|-----------------------|------|-------------------------------------------------|----------|------------|
| Fi          | e Home Ins         | serisci Layout di pagina                                           | a Formule Da         | ti Revisione Vi                                     | sualizza | ♀ Che cosa si d      | lesidera f                  |                                                                 |                    |                       |      | 🛕 Letizia Rizzitiello                           | 우 Condiv | ridi       |
| Inco<br>Apj | Calibri            | - 11 → A <sup>*</sup> A <sup>*</sup><br>- □ - △ - A →<br>Carattere | ≡ <sub>=</sub>       | E Testo a capo<br>Unisci e allinea al<br>lineamento | centro × | Personalizzato       | +<br>€,00 ,000<br>,000 ,4,0 | Formattazione Formatta com<br>condizionale × tabella ×<br>Stili | e Stili<br>cella - | nserisci Elimina Form |      | ATT Prova e<br>filtra × seleziona ×<br>Modifica |          | ~          |
|             |                    | Y                                                                  | 60*24*60) + DATA (20 | 07.1.1                                              |          |                      |                             |                                                                 |                    |                       |      |                                                 |          |            |
| 50          |                    | × ✓ Jx = = = = = = = = = = = = = = = = = =                         | 60*24*60)+DATA(20    | 007;1;1)                                            |          |                      |                             |                                                                 |                    |                       |      |                                                 |          | ~          |
|             | G                  | Н                                                                  | I                    | J                                                   | K        | L                    | М                           | N                                                               | 0                  | Р                     | Q    | R                                               |          | _ <b>^</b> |
| 1           | ractionTrackEvents | FractionTrackEventsEr                                              | IndoorTemperature    | OutdoorTemperatur                                   | Pressure | UniqueRunId          |                             | Time (human)                                                    |                    |                       |      |                                                 |          |            |
| 2           | 9,19E-01           | 6,82E-03                                                           | 2,00E+01             | 2,60E+01                                            | 1,00E+03 | 47286700002          |                             | =B2/(60*24*60)+DATA(2                                           |                    |                       |      |                                                 |          | _          |
| 3           | 9,38E-01           | 5,79E-03                                                           | 2,00E+01             | 2,60E+01                                            | 1,00E+03 | 47286700002          |                             | 07/11/2014 00:01                                                |                    |                       |      |                                                 |          | -          |
| 4           | 9,31E-01           | 6,24E-03                                                           | 2,00E+01             | 2,60E+01                                            | 1,00E+03 | 47286700002          |                             | 07/11/2014 00:02                                                |                    |                       |      |                                                 |          | -          |
| 5           | 9,33E-01           | 6,21E-03                                                           | 2,00E+01             | 2,60E+01                                            | 1,00E+03 | 47286700002          |                             | 07/11/2014 00:03                                                |                    |                       |      |                                                 |          | _          |
| 6           | 9,33E-01           | 6,12E-03                                                           | 2,00E+01             | 2,60E+01                                            | 1,00E+03 | 47286700002          |                             | 07/11/2014 00:04                                                |                    |                       |      |                                                 |          | -          |
| /           | 9,20E-01           | 6,/1E-03                                                           | 2,00E+01             | 2,60E+01                                            | 1,00E+03 | 47286700002          |                             | 07/11/2014 00:05                                                |                    |                       |      |                                                 |          | -          |
| 8           | 9,33E-01           | 6,13E-03                                                           | 2,00E+01             | 2,60E+01                                            | 1,00E+03 | 47286700002          |                             | 07/11/2014 00:05                                                |                    |                       |      |                                                 |          | -          |
| 10          | 9,34E-01           | 6,02E-03                                                           | 2,00E+01             | 2,00E+01                                            | 1,000+03 | 47280700002          |                             | 07/11/2014 00:07                                                |                    |                       |      |                                                 |          | -          |
| 11          | 9,292-01           | 5,005,02                                                           | 2,000+01             | 2,000+01                                            | 1,000+03 | 47280700002          |                             | 07/11/2014 00:08                                                |                    |                       |      |                                                 | 5        | -          |
| 12          | 9 255-01           | 5,55E-03                                                           | 2,00E+01             | 2,002+01                                            | 1,00000  | 47286700002          |                             | 07/11/2014 00:10                                                |                    |                       |      |                                                 |          | -          |
| 13          | 9 32E-01           | 6 13E-03                                                           | 2,00E+01             | 2,00E+01                                            | 1,00E+03 | 47286700002          |                             | 07/11/2014 00:11                                                |                    |                       |      |                                                 |          | -          |
| 14          | 9.34F-01           | 6,13E-03                                                           | 2,00E+01             | 2,60E+01                                            | 1,00E+03 | 47286700002          |                             | 07/11/2014 00:12                                                |                    |                       |      |                                                 |          | -          |
| 15          | 9,19E-01           | 6,73E-03                                                           | 2,00E+01             | 2,60E+01                                            | 1.00E+03 | 47286700002          |                             | 07/11/2014 00:14                                                |                    |                       |      |                                                 |          |            |
| 16          | 9.37E-01           | 5.87E-03                                                           | 2.00E+01             | 2.60E+01                                            | 1.00E+03 | 47286700002          |                             | 07/11/2014 00:15                                                |                    |                       |      |                                                 |          |            |
| 17          | 9.28E-01           | 6,22E-03                                                           | 2,00E+01             | 2,60E+01                                            | 1.00E+03 | 47286700002          |                             | 07/11/2014 00:16                                                |                    |                       |      |                                                 |          |            |
| 18          | 9,24E-01           | 6,44E-03                                                           | 2,00E+01             | 2,60E+01                                            | 1.00E+03 | 47286700002          |                             | 07/11/2014 00:17                                                |                    |                       |      |                                                 |          |            |
| 19          | 9,11E-01           | 7,11E-03                                                           | 2,00E+01             | 2,60E+01                                            | 1,00E+03 | 47286700002          |                             | 07/11/2014 00:18                                                |                    |                       |      |                                                 |          |            |
| 20          | 9,42E-01           | 5,65E-03                                                           | 2,00E+01             | 2,60E+01                                            | 1,00E+03 | 47286700002          |                             | 07/11/2014 00:19                                                |                    |                       |      |                                                 |          |            |
| 21          | 9,39E-01           | 6,04E-03                                                           | 2,00E+01             | 2,60E+01                                            | 1,00E+03 | 47286700002          |                             | 07/11/2014 00:20                                                |                    |                       |      |                                                 |          |            |
| 22          | 9,31E-01           | 6,11E-03                                                           | 2,00E+01             | 2,60E+01                                            | 1,00E+03 | 47286700002          |                             | 07/11/2014 00:21                                                |                    |                       |      |                                                 |          |            |
| 23          | 9,33E-01           | 6,22E-03                                                           | 2,00E+01             | 2,60E+01                                            | 1,00E+03 | 47286700002          |                             | 07/11/2014 00:22                                                |                    |                       |      |                                                 |          |            |
|             | ► TREN             | DING DATA for CORF                                                 |                      |                                                     | TION     | CORRECTED TR         | END                         | AVERAGED DATA AVE                                               | I (+)              | : •                   |      |                                                 |          | Þ          |
| Mod         | ifica              |                                                                    |                      | 1                                                   | I        |                      | 1                           | 1                                                               | -                  |                       | ## E | — — ·                                           | +        | 100%       |

|               | ⊟ 5·∂·∓                                                                                                    | da                                                                                                    | 06-11-2016 a 10-11-2016 - Excel (Attivazione del prodotto non riuscita)                                                                                                    | 困 – ₽ ×                                                                                                    |
|---------------|----------------------------------------------------------------------------------------------------|----------------------------------------------------------------------------------------------------|----------------------------------------------------------------------------------------------------|----------------------------------------------------------------------------------------------------|
|               | File Home Inserisci Layou                                                                                                    | di pagina Formule Dati Revisione                                                                                                    | Visualizza 🛛 🖓 Che cosa si desidera fare?                                                                                                    | 🛕 Letizia Rizzitiello 🧏 Condividi                                                                                                    |
| 24. Incollare | Incolla     ✓       ✓     G       ✓     Calibri       ✓     G       ✓     G       ✓     Carattere                                  | A A T = = → A Testo a cap<br>A A T = = A Testo a cap<br>A T = = = A Testo a cap<br>A Testo a cap<br>A Testo a cap<br>A Testo a cap<br>A A T = = = A Testo a cap<br>A A A T = = = A Testo a cap<br>A A A A T = = = A A Testo a cap<br>A A A A A A A A A A A A A A A A A A A | no<br>inea al centro →<br>Formattazione Formatta come<br>Formattazione Formatta come<br>tabella →<br>Stili                                                                                                    | Inserisci Elimina Formato       ∑ * Arrow Arrow A |
| tale formula  | N2 $\overline{}$ : $\times \checkmark f_x$                                                                                         | =B2/(60*24*60)+DATA(2007;1;1)                                                                                                    | <b></b>                                                                                                    | ~                                                                                                    |
| nel proprio   | E F<br>1 RateTrackEvents RateTrackEventsE                                                                                          | G H                                                                                                    | I J K L M                                                                                                    | N O P Q A                                                                                                    |
| foglio di     | 2         3,95E+01         8,04E-0           3         3,85E+01         7,94E-0                                                    | 9,30E-01 5,01E-0<br>9,13E-01 5,56E-0                                                                                                    | 3         2,26E+01         2,00E+01         1,02E+03         4,54E+10           3         2,26E+01         2,00E+01         1,02E+03         4,54E+10                                                                                 | 04/11/2016 23:16<br>04/11/2016 23:17                                                                                                    |
| lavoro alla   | 4         3,78E+01         7,87E-01           5         3,71E+01         7,80E-01           6         3,80E+01         7,90E-01    | 9,12E-01 5,62E-0<br>9,20E-01 5,48E-0<br>9,20E-01 5,41E-0                                                                                                    | 3     2,26E+01     2,00E+01     1,02E+03     4,54E+10       3     2,26E+01     2,00E+01     1,02E+03     4,54E+10       3     2,26E+01     2,00E+01     1,02E+03     4,54E+10                                                         | 04/11/2016 23:18<br>04/11/2016 23:19<br>04/11/2016 23:20                                                                                                    |
| casella N2 e  | 7 3,83E+01 7,93E-0:<br>8 3,75E+01 7,84E-0:<br>9 2,93E-01 8,87E-0                                                                   | 9,29E-01 5,12E-0<br>9,12E-01 5,66E-0                                                                                                    | 3         2,26E+01         2,00E+01         1,02E+03         4,54E+10           3         2,26E+01         2,00E+01         1,02E+03         4,54E+10           2         2,05E+01         2,00E+01         1,02E+03         4,54E+10 | 04/11/2016 23:21<br>04/11/2016 23:22                                                                                                    |
| scorrere in   | 9         3,92±+01         8,02±-0.           10         3,78±+01         7,87±-0.           11         3,85±+01         7,95±-0.  | 9,13E-01 5,16E-0<br>9,13E-01 5,61E-0<br>9,15E-01 5,50E-0                                                                                                    | 3     2,26E+01     2,00E+01     1,02E+03     4,54E+10       3     2,26E+01     2,00E+01     1,02E+03     4,54E+10       3     2,26E+01     2,00E+01     1,02E+03     4,54E+10                                                         | 04/11/2016 23:23<br>04/11/2016 23:24<br>04/11/2016 23:25                                                                                                    |
| basso per     | 12         3,84E+01         7,93E-03           13         3,91E+01         8,01E-03           14         3,83E+01         7,93E-03 | 9,20E-01 5,39E-0<br>9,22E-01 5,26E-0<br>9,19F-01 5,42E-0                                                                                                    | 3         2,26E+01         2,00E+01         1,02E+03         4,54E+10           3         2,26E+01         2,00E+01         1,02E+03         4,54E+10           3         2,26E+01         2,00E+01         1,02E+03         4,54E+10 | 04/11/2016 23:26<br>04/11/2016 23:27<br>04/11/2016 23:28                                                                                                    |
| aggiornare    | 15         3,88E+01         7,97E-03           16         3,86E+01         7,96E-03                                                | 9,17E-01 5,42E-0<br>9,16E-01 5,46E-0                                                                                                    | 2,26E+01         2,00E+01         1,02E+03         4,54E+10           3         2,26E+01         2,00E+01         1,02E+03         4,54E+10                                                                                           | 04/11/2016 23:29<br>04/11/2016 23:30                                                                                                    |
| tutta la voce | 17         3,77E+01         7,86E-03           18         3,84E+01         7,94E-03           19         3,80E+01         7,89E-03 | 9,26E-01 5,24E-0<br>9,21E-01 5,35E-0<br>9,25E-01 5,26E-0                                                                                                    | 3     2,26E+01     2,00E+01     1,02E+03     4,54E+10       3     2,26E+01     2,00E+01     1,02E+03     4,54E+10       3     2,26E+01     2,00E+01     1,02E+03     4,54E+10                                                         | 04/11/2016 23:31<br>04/11/2016 23:32<br>04/11/2016 23:33                                                                                                    |
| tempo         | 20         3,67E+01         7,76E-01           21         3,84E+01         7,94E-01           22         2,74E+01         7,94E-01 | 9,17E-01 5,57E-0<br>9,25E-01 5,24E-0<br>9,25E-01 5,24E-0                                                                                                    | 3         2,26E+01         1,97E+01         1,02E+03         4,54E+10           3         2,26E+01         1,97E+01         1,02E+03         4,54E+10           2         2,26E+01         1,97E+01         1,02E+03         4,54E+10 | 04/11/2016 23:35                                                                                                    |
|               | 23 3,77E+01 7,86E-0                                                                                                    | 9,28E-01 5,19E-0                                                                                                    | 3         2,26E+01         1,97E+01         1,02E+03         4,54E+10           3         2,26E+01         1,97E+01         1,02E+03         4,54E+10                                                                                 | 04/11/2016 23:38                                                                                                    |
|               | Pronto                                                                                                    | CORRECTION (+)                                                                                                    | Media: 04/11/2016 23:27 Conteggio: 22 Som                                                                                                    | : ▲ ►<br>ma: 19/09/4470 11:56 ⊞   + 100%                                                                                                    |

### **25. Aprire il foglio CORRECTION**

26. Selezionare nel primo grafico i valori dell'asse delle ordinate con il tasto sx

27. Cliccare con il tasto dx sui dati e andare alla voce Seleziona dati

| H                          |                 |                                     |                                                  |          |                                          |                                                                       |               | Strumen                  | i grafico                     | da 06-11-201                   | 6 a 10-11-2016 - I                         | Excel (Attivazione    | del prodotto | ) non riuscita)                            | <b>F</b> –                                  | 8                  | ×        |
|----------------------------|-----------------|-------------------------------------|--------------------------------------------------|----------|------------------------------------------|-----------------------------------------------------------------------|---------------|--------------------------|-------------------------------|--------------------------------|--------------------------------------------|-----------------------|--------------|--------------------------------------------|---------------------------------------------|--------------------|----------|
| File                       | Home            | Inserisci                           | Layout di pagina                                 | Formul   | e Dati                                   | Revisione                                                             | Visualizz     | za Progettazione         | Formato                       | ♀ Che cosa                     | a si desidera fare?                        |                       |              | ▲                                          | Letizia Rizzitiell                          | o 🎗 Con            | ıdividi  |
| Incolla<br>Appunt          | Calibri<br>G C  | (Corpo) •<br><u>S</u> •<br>Caratter | 9 • A A<br>• <u></u> • <u>A</u> •<br>• <u></u> • |          | - <b>≫</b> -                             | Ee Testo a capo<br>E Unisci e allin<br>neamento                       | nea al centro | o → Generale             | +<br>€00 -00<br>,00 -00<br>Га | rmattazione Forr<br>ndizionale | natta come Stil<br>tabella * cella<br>illi | i Inserisci Elim      | nina Formato | ∑ → As<br>↓ → Z<br>Ordin<br>ℓ → filtr<br>M | na e Trova e<br>ra * seleziona *<br>odifica |                    | ^        |
| Chart 2                    | · · ·           | XV                                  | f <sub>x</sub>                                   |          |                                          |                                                                       |               |                          |                               |                                |                                            |                       |              |                                            |                                             |                    | ~        |
| 1                          | B C             | D                                   | E                                                | F        | G                                        | H I                                                                   | J             | л к<br>Rate - U          | L                             | M N                            | 0                                          | P Q                   | R            | S                                          | Т                                           | U                  | V        |
| 2<br>3<br>4<br>5<br>6<br>7 |                 |                                     |                                                  |          | 45<br>40<br>35<br>30 Riempir             | r Contorno                                                            | Asse vertic   | cale ( •                 |                               | · · ·                          |                                            | 1                     |              |                                            |                                             |                    |          |
| 8<br>9<br>10<br>11<br>12   |                 |                                     |                                                  | 0        | 20 Eliji<br>15 😭 Re<br>10 A Ca<br>5 🚺 Ca | mina<br>mposta secondo<br>ratt <u>e</u> re<br>mbia tino di graf       | lo stile      |                          |                               |                                |                                            |                       | 0            |                                            |                                             |                    |          |
| 13<br>14<br>15             |                 |                                     |                                                  |          | C Ro                                     | eziona dati <u>.</u><br>tazione <u>3</u> D                            |               | 07/11/20<br>1/2016 00:00 | 08/11/2<br>16 00:00           | 09/11/20<br>016 00:00          | 10/11/201<br>16 00:00                      | 11/11/2016<br>6 00:00 | 00:00        |                                            |                                             |                    |          |
| 17<br>18<br>19             |                 |                                     |                                                  | 1.       | Ag<br>Fo<br>02                           | giungi gri <u>gl</u> ia seo<br>mato griglia prir<br><u>m</u> ato asse | condaria      | Pres                     | sure (mba                     | r)                             |                                            |                       | )            |                                            |                                             |                    |          |
| 20<br>21<br>22             |                 |                                     |                                                  | 1.       | 015                                      |                                                                       | 1             |                          |                               |                                |                                            |                       |              |                                            |                                             |                    |          |
| 23                         |                 | TA for COD                          |                                                  | PRECTION |                                          |                                                                       | <del>.</del>  |                          | -                             |                                |                                            | ·                     |              |                                            |                                             |                    | <b>\</b> |
| Pronto                     |                 | TA TOT COR                          |                                                  | RRECTION | <b>(</b> +)                              |                                                                       |               |                          |                               |                                |                                            | : 4                   | H            |                                            | 1                                           | +                  | 100%     |
|                            | <b>O</b> Chiedi | ni qualcos                          | а                                                |          | ļ (                                      | ı 🤁 i                                                                 | -             | <b>S</b>                 | XI                            | Ø                              |                                            |                       |              |                                            | ^ <i>ແ</i> 🕬 1                              | 18:52<br>5/02/2017 | 5        |

# 28. Cliccare su Modifica con il tasto sx e apparirà questa schermata. 29. Per il Valore X serie importare i dati della colonna N

**30.** Per il Valore Y serie importare i dati della colonna E

| B     |          |                         |                        |                             |               | Strumenti         | grafico      | da 06-11-2     | 2016 a 10-11-20   | 16 - Exce | el (Attivazione del prodotto | non riuscita | a) 📧 —               |              |     |
|-------|----------|-------------------------|------------------------|-----------------------------|---------------|-------------------|--------------|----------------|-------------------|-----------|------------------------------|--------------|----------------------|--------------|-----|
| File  | Home     | Inserisci Layout di j   | pagina Formule         | Dati Revisione              | Visualizza    | Progettazione     | Formato      | ♀ Che co       | osa si desidera f | are?      |                              |              | 🛕 Letizia Rizzitiell | o 🗛 Condivid | di  |
|       |          | - 9 - A                 |                        | ♥ ▼     Er     Testo a capo |               | Generale          | + 0 00 Fo    | rmattazione Er |                   | Stili     | Inserisci Elimina Formato    | Σ -          |                      |              |     |
| THEOR | G C      | 5 *   🖽 *   🖾 * 1       | A -   ≡ = =   <u>•</u> | 🖆 🚈 🛛 🔛 Unisci e alline     | a al centro 🔹 | ₩ <u></u> % 000   | ,00 →,0 CO   | ndizionale -   | tabella -         | cella -   |                              |              | filtra - seleziona - |              |     |
| App   | unti 🖬   | Carattere               | G.                     | Allineamento                | 5             | Numeri            | 5            |                | Stili             |           | Celle                        |              | Modifica             |              | ^   |
| N2    | · ·      | $\times \checkmark f_x$ |                        |                             |               |                   |              |                |                   |           |                              |              |                      |              | ~~  |
|       | E        | F                       | G                      | н                           | 1             |                   | J            | К              | L                 | м         | Ν                            | 0            | P                    | Q            |     |
| 2     | 3,95E+01 | 8,04E-01                | 9,30E-01               | 5,01E-03                    | 2,2           | 6E+01             | 2,00E+01     | 1,02E+03       | 4,54E+10          |           | 04/11/2016 23:16             |              |                      |              | 1   |
| 3     | 3,85E+01 | 7,94E-01                | 9,13E-01               | 5,56E-03                    | 2,2           | 6E+01             | 2,00E+01     | 1,02E+03       | 4,54E+10          |           | 04/11/2016 23:17             |              |                      |              |     |
| 4     | 3,78E+01 | 7,87E-01                | 9,12E-01               | 5,62E-03                    | 14.10         |                   |              | 2              | ,54E+10           |           | 04/11/2016 23:18             |              |                      |              |     |
| 5     | 3,71E+01 | 7,80E-01                | 9,20E-01               | 5,48E-03                    | Modifica      | serie             |              | ( ×            | ,54E+10           |           | 04/11/2016 23:19             |              |                      |              |     |
| 6     | 3,80E+01 | 7,90E-01                | 9,20E-01               | 5,41E-03                    | Nome ser      | ie:               |              |                | ,54E+10           |           | 04/11/2016 23:20             |              |                      |              |     |
| 7     | 3,83E+01 | 7,93E-01                | 9,29E-01               | 5,12E-03                    | ="Rate -      | Uncorrected (Hz)" | -            | Rate - Uncorr  | e ,54E+10         |           | 04/11/2016 23:21             |              |                      |              |     |
| 8     | 3,75E+01 | 7,84E-01                | 9,12E-01               | 5,66E-03                    | Valori X s    | erie:             |              |                | ,54E+10           |           | 04/11/2016 23:22             |              |                      |              | 1   |
| 9     | 3,92E+01 | 8,02E-01                | 9,26E-01               | 5,16E-03                    | ='DATA f      | or CORRECTION'IS  | N\$2:\$I 💽 = | 04/11/2016 23  | 3: ,54E+10        |           | 04/11/2016 23:23             |              |                      |              |     |
| 10    | 3,78E+01 | 7,87E-01                | 9,13E-01               | 5,61E-03                    | Valori Y se   | erie:             |              |                | ,54E+10           |           | 04/11/2016 23:24             |              |                      |              |     |
| 11    | 3,85E+01 | 7,95E-01                | 9,15E-01               | 5,50E-03                    | ='DATA f      | or CORRECTION'IS  | E\$2:\$E 🔣 🔹 | 3,95E+01; 3,8  | 5 ,54E+10         |           | 04/11/2016 23:25             |              |                      |              |     |
| 12    | 3,84E+01 | 7,93E-01                | 9,20E-01               | 5,39E-03                    |               |                   | OK           | Annulla        | ,54E+10           |           | 04/11/2016 23:26             |              |                      |              |     |
| 13    | 3,91E+01 | 8,01E-01                | 9,22E-01               | 5,26E-03                    |               |                   | UK           | Annulla        | ,54E+10           |           | 04/11/2016 23:27             |              |                      |              |     |
| 14    | 3,83E+01 | 7,93E-01                | 9,19E-01               | 5,42E-03                    | 2,2           | 6E+01             | 2,00E+01     | 1,02E+03       | 4,54E+10          |           | 04/11/2016 23:28             |              |                      |              |     |
| 15    | 3,88E+01 | 7,97E-01                | 9,17E-01               | 5,42E-03                    | 2,2           | 6E+01             | 2,00E+01     | 1,02E+03       | 4,54E+10          |           | 04/11/2016 23:29             |              |                      |              |     |
| 16    | 3,86E+01 | 7,96E-01                | 9,16E-01               | 5,46E-03                    | 2,2           | 6E+01             | 2,00E+01     | 1,02E+03       | 4,54E+10          |           | 04/11/2016 23:30             |              |                      |              | 1   |
| 17    | 3,77E+01 | 7,86E-01                | 9,26E-01               | 5,24E-03                    | 2,2           | 6E+01             | 2,00E+01     | 1,02E+03       | 4,54E+10          |           | 04/11/2016 23:31             |              |                      |              |     |
| 18    | 3,84E+01 | 7,94E-01                | 9,21E-01               | 5,35E-03                    | 2,2           | 6E+01             | 2,00E+01     | 1,02E+03       | 4,54E+10          |           | 04/11/2016 23:32             |              |                      |              |     |
| 19    | 3,80E+01 | 7,89E-01                | 9,25E-01               | 5,26E-03                    | 2,2           | 6E+01             | 2,00E+01     | 1,02E+03       | 4,54E+10          |           | 04/11/2016 23:33             |              |                      |              |     |
| 20    | 3,67E+01 | 7,76E-01                | 9,17E-01               | 5,57E-03                    | 2,2           | 6E+01             | 1,97E+01     | 1,02E+03       | 4,54E+10          |           | 04/11/2016 23:35             |              |                      |              |     |
| 21    | 3,84E+01 | 7,94E-01                | 9,25E-01               | 5,24E-03                    | 2,2           | 6E+01             | 1,97E+01     | 1,02E+03       | 4,54E+10          |           | 04/11/2016 23:36             |              |                      |              |     |
| 22    | 3,74E+01 | 7,83E-01                | 9,25E-01               | 5,30E-03                    | 2,2           | 6E+01             | 1,97E+01     | 1,02E+03       | 4,54E+10          |           | 04/11/2016 23:37             |              |                      |              |     |
| 23    | 3,77E+01 | 7,86E-01                | 9,28E-01               | 5,19E-03                    | 2,2           | 6E+01             | 1,97E+01     | 1,02E+03       | 4,54E+10          |           | 04/11/2016 23:38             |              |                      |              |     |
| 24    | 3,81E+01 | 7,91E-01                | 9,24E-01               | 5,29E-03                    | 2,2           | 6E+01             | 1,97E+01     | 1,02E+03       | 4,54E+10          |           | 04/11/2016 23:39             |              |                      |              | -   |
| 1     | DA       | TA for CORRECTION       | CORRECTION             | ÷                           |               |                   |              |                |                   |           | : •                          |              |                      | Þ            | 1   |
| Punta | amento   |                         |                        |                             |               |                   |              |                |                   |           |                              |              | 四                    | + 10         | 10% |

#### **31. Risulterà questo grafico**

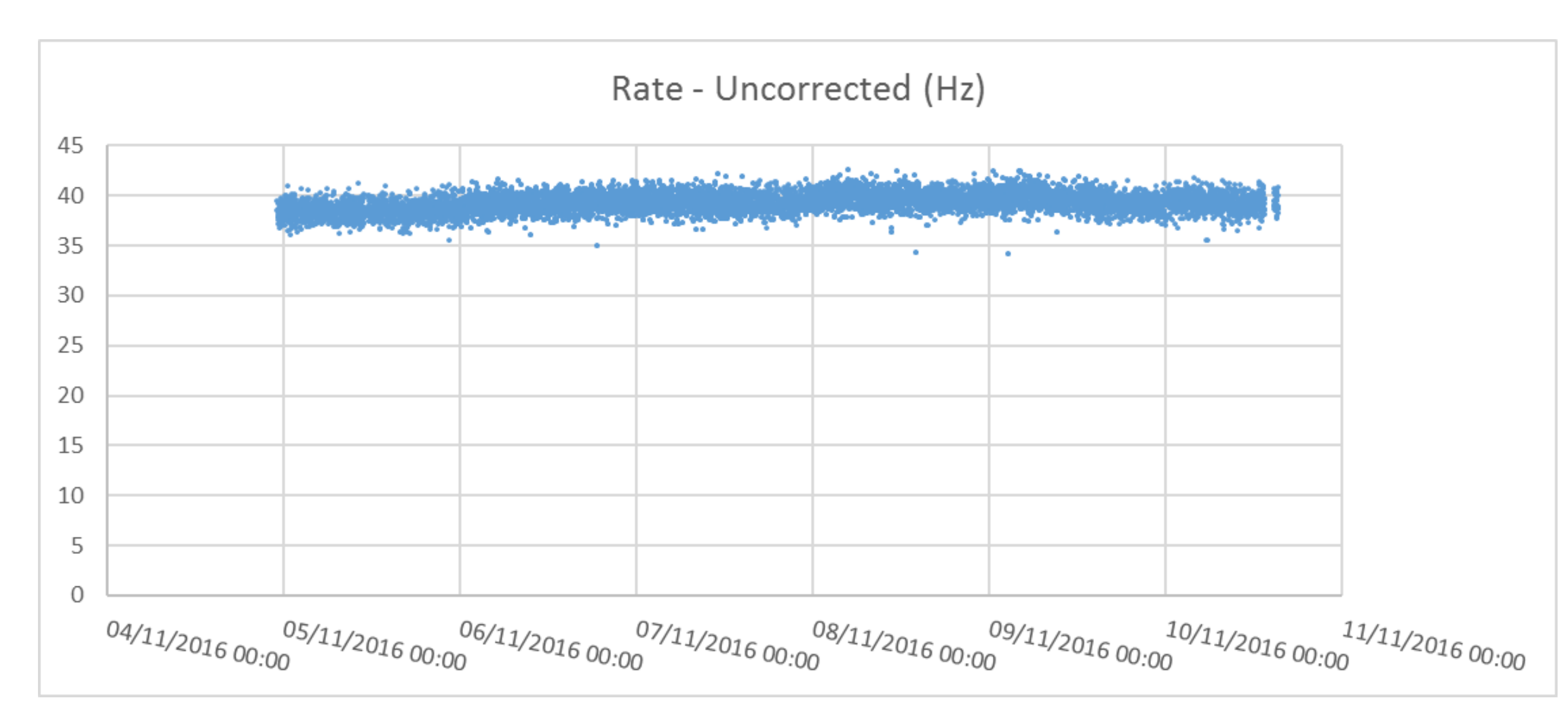

32. Selezionare nel secondo grafico i valori dell'asse delle ordinate con il tasto sx

- 33. Cliccare con il tasto dx sui dati e andare alla voce Seleziona dati
- 34. Cliccare su Modifica con il tasto sx e apparirà questa schermata.
- 35. Per il Valore X serie importare i dati della colonna N

36. Per il Valore Y serie importare i dati della colonna K

| ⊟          |          |                       |                   |            |            |                 |                |            | Strumenti grafio          |           | da 06-11     | -2016 a 10-11-20 |          | el (Attivazione del prode |          |             |             |           |        |
|------------|----------|-----------------------|-------------------|------------|------------|-----------------|----------------|------------|---------------------------|-----------|--------------|------------------|----------|---------------------------|----------|-------------|-------------|-----------|--------|
| File       | Home     | Inserisci L           | ayout di pagir    | na Formule | Dati       | Revisione       | Visualizza     | Prog       | gettazione F              | ormato    | ♀ Che        |                  |          |                           |          | 🛕 Letizia   | Rizzitiello | 우 Condivi | ridi   |
|            | 6        | - 10                  | · A A             |            | <b>%</b> • | Testo a capo    |                | Gene       | erale                     | Ŧ         | ≠            |                  |          |                           |          | Azy         | 2           |           |        |
| Incolla    | G        | <u>s</u> - <u>-</u> - | 🕭 - A -           |            |            | Unisci e alline | ea al centro 👻 | <b>E</b> . | - % 000 <del>*</del> 30 4 | ,00 Forr  | mattazione   | Formatta come    | Stili    | Inserisci Elimina Forn    | nato 🍠 🗸 | Ordina e    | Trova e     |           |        |
|            | _        | C                     |                   |            | A 11:      |                 |                |            | No                        | con       | idizionale * | tabella *        | cella *  | · · ·                     |          | filtra – se | leziona -   |           |        |
| Appunti    | (a)      | Carattere             | 6                 | a. I.      | Anneam     | ento            | 0              |            | Numeri                    | 04.1      |              | Sun              |          | Celle                     |          | wounca      |             |           |        |
| K2         |          | $\times \checkmark$   | $f_{\mathcal{K}}$ |            |            |                 |                |            |                           |           |              |                  |          |                           |          |             |             |           | V      |
|            | E        | F                     |                   | G          | н          |                 | I.             |            | J                         |           | К            | L                | м        | N                         | 0        | P           |             | Q         |        |
| 2          | 3,95E+01 | 8,04                  | 4E-01             | 9,30E-01   |            | 5,01E-03        | 2,2            | 6E+01      | 2,                        | ,00E+01   | 1,02E+03     | 4,54E+10         |          | 04/11/2016 23:1           | 16       |             |             |           |        |
| 3          | 3,85E+01 | 7,9                   | 4E-01             | 9,13E-01   |            | 5,56E-03        | 2,2            | 6E+01      | 2,                        | ,00E+01   | 1,02E+03     | 4,54E+10         |          | 04/11/2016 23:1           | 17       |             |             |           |        |
| 4          | 3,78E+01 | 7,8                   | 7E-01             | 9,12E-01   |            | 5,62E-03        | 2,2            | 6E+01      | 2,                        | ,00E+01   | 1,02E+03     | 4,54E+10         |          | 04/11/2016 23:1           | 18       |             |             |           |        |
| 5          | 3,71E+01 | 7,8                   | DE-01             | 9,20E-01   |            | 5,48E-03        | 2,2            | 6E+01      | 2,                        | ,00E+01   | 1,02E+03     | 4,54E+10         |          | 04/11/2016 23:1           | 19       |             |             |           |        |
| 6          | 3,80E+01 | 7,9                   | DE-01             | 9,20E-01   |            | 5,41E-03        | 2,2            | 6E+01      | 2,                        | ,00E+01   | 1,02E+03     | 4,54E+10         |          | 04/11/2016 23:2           | 20       |             |             |           |        |
| 7          | 3,83E+01 | 7,9                   | 3E-01             | 9,29E-01   |            | 5,12E-03        | 2,2            | 6          | -                         | 005.00    | 1.005.001    |                  | <b>_</b> | 04/11/2016 23:2           | 21       |             |             |           |        |
| 8          | 3,75E+01 | 7,8                   | 4E-01             | 9,12E-01   |            | 5,66E-03        | 2,2            | 6 Mo       | difica serie              |           |              | ? X              |          | 04/11/2016 23:2           | 22       |             |             |           |        |
| 9          | 3,92E+01 | 8,0                   | 2E-01             | 9,26E-01   |            | 5,16E-03        | 2,2            | 6 Non      | ne serie:                 |           |              |                  |          | 04/11/2016 23:2           | 23       |             |             |           |        |
| 10         | 3,78E+01 | 7,8                   | 7E-01             | 9,13E-01   |            | 5,61E-03        | 2,2            | 6 = P      | Pressure (mbar)"          |           | -            | Pressure (mbar.  |          | 04/11/2016 23:2           | 24       |             |             |           |        |
| 11         | 3,85E+01 | 7,9                   | 5E-01             | 9,15E-01   |            | 5,50E-03        | 2,2            | 6 Valo     | ori X serie:              |           |              |                  |          | 04/11/2016 23:2           | 25       |             |             |           |        |
| 12         | 3,84E+01 | 7,9                   | 3E-01             | 9,20E-01   |            | 5,39E-03        | 2,2            | 6 ='D      | ATA for CORRECT           | TION'ISNS | 52:\$1 💽 =   | 04/11/2016 23:   |          | 04/11/2016 23:2           | 26       |             |             |           |        |
| 13         | 3,91E+01 | 8,0                   | 1E-01             | 9,22E-01   |            | 5,26E-03        | 2,2            | 6 Valo     | ori <u>Y</u> serie:       |           |              |                  |          | 04/11/2016 23:2           | 27       |             |             |           |        |
| 14         | 3,83E+01 | 7,9                   | 3E-01             | 9,19E-01   |            | 5,42E-03        | 2,2            | .6 = 'D    | ATA for CORRECT           | TION'ISKS | 2:SK 🚺 =     | 1,02E+03; 1,02.  |          | 04/11/2016 23:2           | 28       |             |             |           |        |
| 15         | 3,88E+01 | 7,9                   | 7E-01             | 9,17E-01   |            | 5,42E-03        | 2,2            | 6          |                           |           |              |                  |          | 04/11/2016 23:2           | 29       |             |             |           |        |
| 16         | 3,86E+01 | 7,9                   | 5E-01             | 9,16E-01   |            | 5,46E-03        | 2,2            | .6         |                           | L         | OK           | Annulla          |          | 04/11/2016 23:3           | 30       |             |             |           |        |
| 17         | 3,77E+01 | 7,8                   | 5E-01             | 9,26E-01   |            | 5,24E-03        | 2,2            | 6E+01      | 2,                        | ,00E+01   | 1,02E+03     | 4,54E+10         |          | 04/11/2016 23:3           | 31       |             |             |           |        |
| 18         | 3,84E+01 | 7,9                   | 4E-01             | 9,21E-01   |            | 5,35E-03        | 2,2            | 6E+01      | 2,                        | ,00E+01   | 1,02E+03     | 4,54E+10         |          | 04/11/2016 23:3           | 32       |             |             |           |        |
| 19         | 3,80E+01 | 7,8                   | 9E-01             | 9,25E-01   |            | 5,26E-03        | 2,2            | 6E+01      | 2,                        | ,00E+01   | 1,02E+03     | 4,54E+10         |          | 04/11/2016 23:3           | 33       |             |             |           |        |
| 20         | 3,67E+01 | 7,7                   | 5E-01             | 9,17E-01   |            | 5,57E-03        | 2,2            | 6E+01      | 1,                        | ,97E+01   | 1,02E+03     | 4,54E+10         |          | 04/11/2016 23:3           | 35       |             |             |           |        |
| 21         | 3,84E+01 | 7,9                   | 4E-01             | 9,25E-01   |            | 5,24E-03        | 2,2            | 6E+01      | 1,                        | ,97E+01   | 1,02E+03     | 4,54E+10         |          | 04/11/2016 23:3           | 36       |             |             |           |        |
| 22         | 3,74E+01 | 7,8                   | 3E-01             | 9,25E-01   |            | 5,30E-03        | 2,2            | 6E+01      | 1,                        | ,97E+01   | 1,02E+03     | 4,54E+10         |          | 04/11/2016 23:3           | 37       |             |             |           |        |
| 23         | 3,77E+01 | 7,8                   | 5E-01             | 9,28E-01   |            | 5,19E-03        | 2,2            | 6E+01      | 1,                        | ,97E+01   | 1,02E+03     | 4,54E+10         |          | 04/11/2016 23:3           | 38       |             |             |           |        |
| 24         | 3,81E+01 | 7,9                   | 1E-01             | 9,24E-01   |            | 5,29E-03        | 2,2            | 6E+01      | 1,                        | ,97E+01   | 1,02E+03     | 4,54E+10         |          | 04/11/2016 23:3           | 39       |             |             |           | -<br>- |
| 1          | D        | ATA for CORRE         | CTION C           | ORRECTION  | +          |                 |                |            |                           |           |              |                  |          | : •                       |          |             |             |           | Þ      |
| Puntamer   | nto      |                       | 1                 |            |            |                 |                |            |                           |           |              |                  |          |                           | = m      | ш           | -           | + 1       | 10094  |
| . streamer |          |                       |                   |            | _          |                 |                |            |                           |           |              |                  |          |                           |          |             |             | 10.02     | 5010   |

へ *に*(小)) 19:03 15/02/2017

#### **37.** Risulterà questo grafico

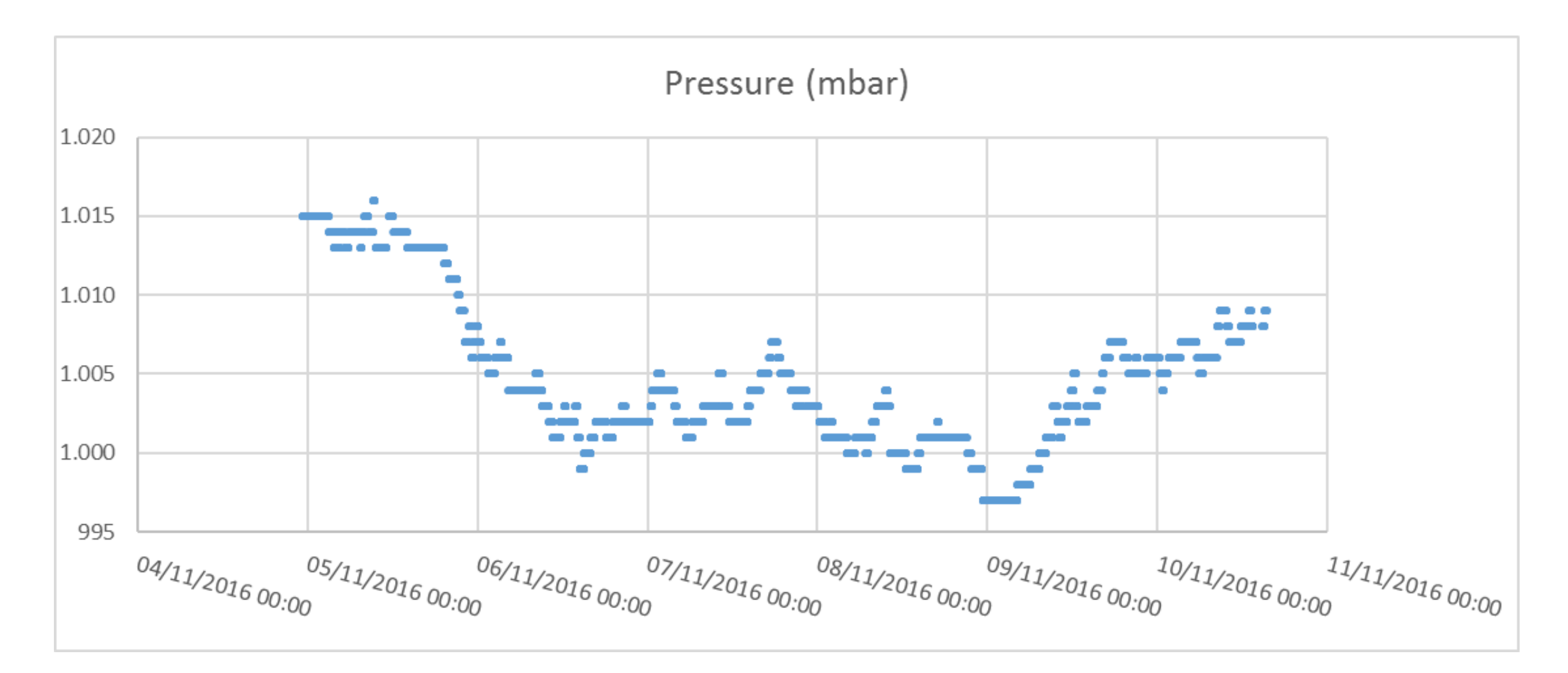

38. Selezionare nel terzo grafico i valori dell'asse delle ordinate con il tasto sx
39. Cliccare con il tasto dx sui dati e andare alla voce Seleziona dati
40. Cliccare su Modifica con il tasto sx e apparirà questa schermata.
41. Per il Valore X serie importare i dati della colonna K

42. Per il Valore Y serie importare i dati della colonna E

|       | 5- C     |                         |                                |                    | Strumenti g          | grafico     | da 06-11          | -2016 a 10-11-20 |              | icel (Attivazione del prodotto non riuscita) 📧 — 🗗 |         |                           |     |                       |             |
|-------|----------|-------------------------|--------------------------------|--------------------|----------------------|-------------|-------------------|------------------|--------------|----------------------------------------------------|---------|---------------------------|-----|-----------------------|-------------|
| File  | Home     | Inserisci Layout d      | di pagina Formul               | e Dati Re          | visione Visu         | ualizza     | Progettazione     | Formato          | ♀ Che        | cosa si desidera                                   | fare?   |                           |     | 🛕 Letizia Rizzitiello | ₽ Condividi |
|       | ×.       | ¥ 9 ¥                   | $ A^*  \equiv \equiv \equiv$   | <b>≫</b> - = = Tes | to a capo            |             | Generale          | *                | ≠            |                                                    |         |                           | Σ.  | AT P                  |             |
| Incol | a G G    | <u>s</u> -   🖽 -   💩 -  | $A \cdot \equiv \equiv \equiv$ | l 🖅 😇 Un           | isci e allinea al ce | entro 👻 🛛   | - % 000           | €,0 ,00 For      | rmattazione  | Formatta come                                      | Stili   | Inserisci Elimina Formato |     | Ordina e Trova e      |             |
|       |          |                         |                                |                    |                      |             |                   | CO               | ndizionale - | tabella -                                          | cella - |                           | ~ 1 | filtra - seleziona -  |             |
| App   | unti 🕞   | Carattere               | G.                             | Allineament        | to                   | <b>1</b> 51 | Numeri            | <b>1</b> 21      |              | Stili                                              |         | Celle                     |     | Modifica              | ^           |
| E2    | •        | $\times \checkmark f_x$ |                                |                    |                      |             |                   |                  |              |                                                    |         |                           |     |                       | ~           |
|       | E        | F                       | G                              | н                  |                      | T           |                   | J                | К            | L                                                  | м       | N                         | 0   | Р                     | Q 🔺         |
| 2     | 3,95E+01 | 8,04E-01                | 9,30E-0                        | 1 5                | 01E-03               | 2,268       | +01               | 2,00E+01         | 1,02E+03     | 4,54E+10                                           |         | 04/11/2016 23:16          |     |                       |             |
| 3     | 3,85E+01 | 7,94E-01                | 9,13E-0                        | 1 5                | 5,56E-03             | 2,26E       | +01               | 2,00E+01         | 1,02E+03     | 4,54E+10                                           |         | 04/11/2016 23:17          |     |                       |             |
| 4     | 3,78E+01 | 7,87E-01                | 9,12E-0                        | 1 5                | 6,62E-03             | 2,268       | +01               | 2,00E+01         | 1,02E+03     | 4,54E+10                                           |         | 04/11/2016 23:18          |     |                       |             |
| 5     | 3,71E+01 | 7,80E-01                | 9,20E-0                        | 1 5                | ,48E-03              | 2,268       | +01               | 2,00E+01         | 1,02E+03     | 4,54E+10                                           |         | 04/11/2016 23:19          |     |                       |             |
| 6     | 3,80E+01 | 7,90E-01                | 9,20E-0                        | 1 5                | 6,41E-03             | 2,26E       | +01               | 2,00E+01         | 1,02E+03     | 4,54E+10                                           |         | 04/11/2016 23:20          |     |                       |             |
| 7     | 3,83E+01 | 7,93E-01                | 9,29E-0                        | 1 5                | 6,12E-03             | 2,26        |                   | 0.005.04         | 1 005:00     | 4 545.40                                           |         | 04/11/2016 23:21          |     |                       |             |
| 8     | 3,75E+01 | 7,84E-01                | 9,12E-0                        | 1 5                | 66E-03               | 2,268       | Modifica serie    |                  |              | ? X                                                |         | 04/11/2016 23:22          |     |                       |             |
| 9     | 3,92E+01 | 8,02E-01                | 9,26E-0                        | 1 5                | 6,16E-03             | 2,268       | Nome serie:       |                  |              |                                                    |         | 04/11/2016 23:23          |     |                       |             |
| 10    | 3,78E+01 | 7,87E-01                | 9,13E-0                        | 1 5                | 6,61E-03             | 2,268       | = "Rate (Hz) vs P | ressure (mba     | r)" 🚺 =      | Rate (Hz) vs P                                     |         | 04/11/2016 23:24          |     |                       |             |
| 11    | 3,85E+01 | 7,95E-01                | 9,15E-0                        | 1 5                | 5,50E-03             | 2,268       | Valori X serie:   |                  |              |                                                    |         | 04/11/2016 23:25          |     |                       |             |
| 12    | 3,84E+01 | 7,93E-01                | 9,20E-0                        | 1 5                | 5,39E-03             | 2,261       | ='DATA for COP    | RECTION !! \$K   | \$2:\$K 💽 =  | = 1,02E+03; 1,02.                                  |         | 04/11/2016 23:26          |     |                       |             |
| 13    | 3,91E+01 | 8,01E-01                | 9,22E-0                        | 1 5                | 5,26E-03             | 2,268       | Valori Y serie:   |                  |              |                                                    |         | 04/11/2016 23:27          |     |                       |             |
| 14    | 3,83E+01 | 7,93E-01                | 9,19E-0                        | 1 5                | 6,42E-03             | 2,26        | ='DATA for COP    | RECTION !! SE    | \$2:\$E 💽 =  | = 3,95E+01; 3,85.                                  |         | 04/11/2016 23:28          |     |                       |             |
| 15    | 3,88E+01 | 7,97E-01                | 9,17E-0                        | 1 5                | ,42E-03              | 2,268       |                   |                  | 01           | A                                                  |         | 04/11/2016 23:29          |     |                       |             |
| 16    | 3,86E+01 | 7,96E-01                | 9,16E-0                        | 1 5                | 6,46E-03             | 2,26        |                   |                  | OK           | Annulla                                            |         | 04/11/2016 23:30          |     |                       |             |
| 17    | 3,77E+01 | 7,86E-01                | 9,26E-0                        | 1 5                | 5,24E-03             | 2,268       | E+01              | 2,00E+01         | 1,02E+03     | 4,54E+10                                           |         | 04/11/2016 23:31          |     |                       |             |
| 18    | 3,84E+01 | 7,94E-01                | 9,21E-0                        | 1 5                | 6,35E-03             | 2,26E       | +01               | 2,00E+01         | 1,02E+03     | 4,54E+10                                           |         | 04/11/2016 23:32          |     |                       |             |
| 19    | 3,80E+01 | 7,89E-01                | 9,25E-0                        | 1 5                | 6,26E-03             | 2,268       | E+01              | 2,00E+01         | 1,02E+03     | 4,54E+10                                           |         | 04/11/2016 23:33          |     |                       |             |
| 20    | 3,67E+01 | 7,76E-01                | 9,17E-0                        | 1 5                | 5,57E-03             | 2,268       | +01               | 1,97E+01         | 1,02E+03     | 4,54E+10                                           |         | 04/11/2016 23:35          |     |                       |             |
| 21    | 3,84E+01 | 7,94E-01                | 9,25E-0                        | 1 5                | ,24E-03              | 2,268       | E+01              | 1,97E+01         | 1,02E+03     | 4,54E+10                                           |         | 04/11/2016 23:36          |     |                       |             |
| 22    | 3,74E+01 | 7,83E-01                | 9,25E-0                        | 1 5                | 6,30E-03             | 2,268       | E+01              | 1,97E+01         | 1,02E+03     | 4,54E+10                                           |         | 04/11/2016 23:37          |     |                       |             |
| 23    | 3,77E+01 | 7,86E-01                | 9,28E-0                        | 1 5                | ,19E-03              | 2,268       | E+01              | 1,97E+01         | 1,02E+03     | 4,54E+10                                           |         | 04/11/2016 23:38          |     |                       |             |
| 24    | 3,81E+01 | 7,91E-01                | 9,24E-0                        | 1 5                | 6,29E-03             | 2,268       | E+01              | 1,97E+01         | 1,02E+03     | 4,54E+10                                           |         | 04/11/2016 23:39          |     |                       | •           |
| 1     | ) D      | ATA for CORRECTION      | CORRECTION                     | ÷                  |                      |             |                   |                  |              |                                                    |         | : •                       |     |                       | Þ           |
| Invio | _        |                         |                                |                    |                      |             |                   |                  |              |                                                    |         |                           |     | 巴                     | + 100%      |

#### **43. Risulterà questo grafico**

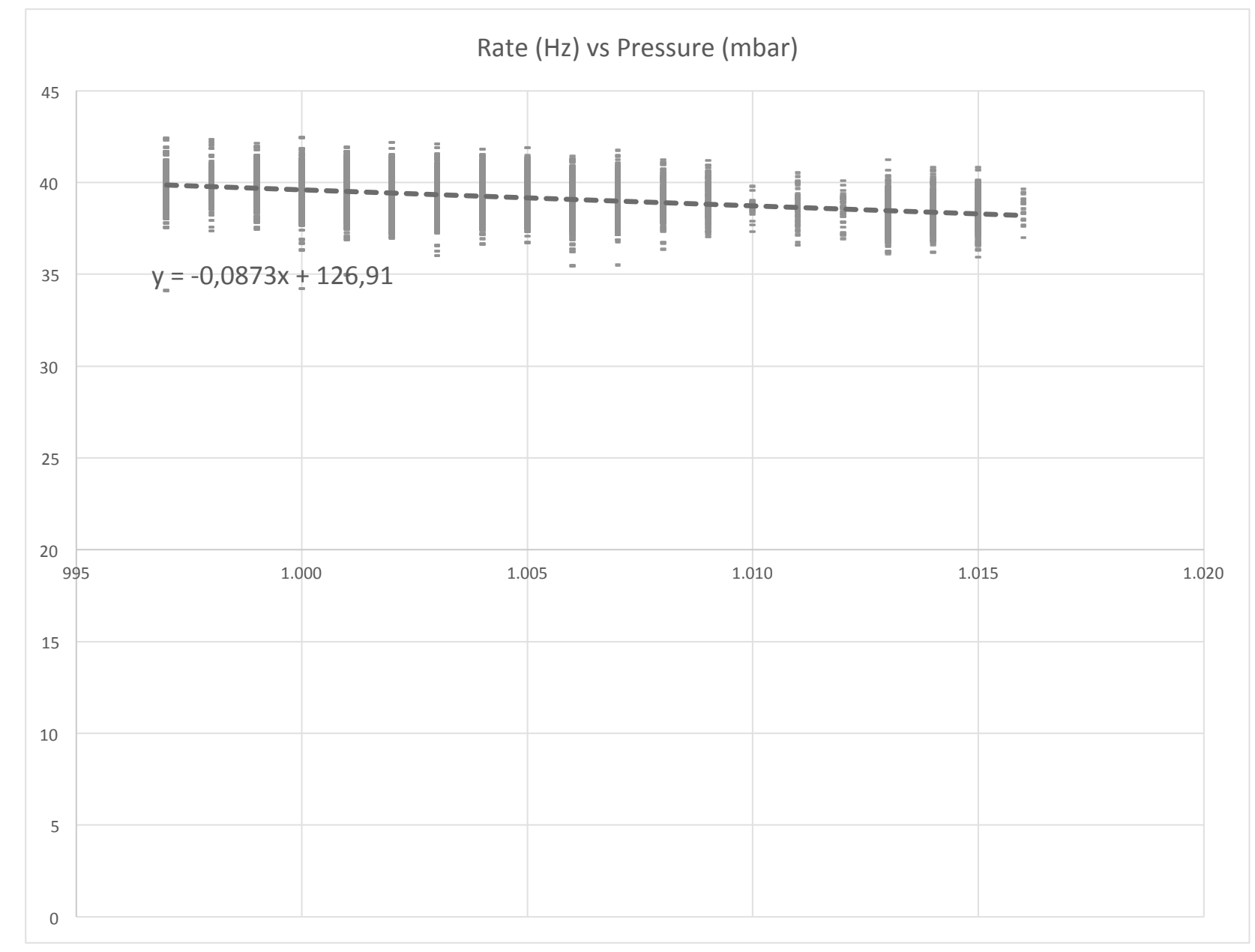

**44.** Nel grafico, che pone in relazione la frequenza dei raggi cosmici (hz) presente sull'asse delle ordinate e la pressione (mbar) su quello delle ascisse, la retta generata è una retta decrescente. Ciò è fondamentale, perché, se la retta fosse crescente, allora si potrebbe dire che tra pressione e frequenza vi è una correlazione positiva, invece, poichè la retta è decrescente, si può affermare che vi è una *correlazione negativa* o un' anticorrelazione lineare tra pressione e frequenza. Il suo coefficiente angolare dice che per ogni mbar di pressione in più si nota, ad esempio, che vi sono 0,087 hz in meno. Se x è 1 mbar in più, y sarà più piccolo di 0,087; se si hanno 2 mbar in più, si avranno 0,174 hz in meno.

Il coefficiente angolare è la correlazione tra le due variabili.